# Catalyst 9800 WLC met LDAP-verificatie voor 802.1X en Web-auth configureren

## Inhoud

Inleiding **Voorwaarden** Vereisten Gebruikte componenten LDAP configureren met een Webauth-SSID **Netwerkdiagram** De controller configureren LDAP configureren met een dot1x SSID (met behulp van Local EAP) LDAP-servergegevens begrijpen De velden op de 9800 web UI begrijpen LDAP 802.1x-verificatie met het kenmerk AMAaccountName. WLC-configuratie: Controleer via de webinterface: Verifiëren Problemen oplossen Hoe het verificatieproces op de controller te verifiëren Hoe de 9800-LDAP-connectiviteit te verifiëren Referenties

## Inleiding

Dit document beschrijft hoe u een Catalyst 9800 kunt configureren om clients met een LDAPserver te verifiëren als de database voor gebruikersreferenties.

## Voorwaarden

#### Vereisten

Cisco raadt kennis van de volgende onderwerpen aan:

- Microsoft Windows-servers
- Active Directory of een andere LDAP-database

#### Gebruikte componenten

C9800 EAC op C9100 access point (AP) dat Cisco IOS®-XE versie 17.3.2a draait

Microsoft Active Directory (AD)-server met QNAP Network Access Storage (NAS) die fungeert als LDAP-database

De informatie in dit document is gebaseerd op de apparaten in een specifieke laboratoriumomgeving. Alle apparaten die in dit document worden beschreven, hadden een opgeschoonde (standaard)configuratie. Als uw netwerk live is, moet u zorgen dat u de potentiële impact van elke opdracht begrijpt.

## LDAP configureren met een Webauth-SSID

#### Netwerkdiagram

Dit artikel is gebaseerd op een zeer eenvoudige opzet:

Een EWC AP 9115 met IP 192.168.1.15

Een Active Directory-server met IP 192.168.1.192

Een client die verbinding maakt met het interne toegangspunt van de EWC

#### De controller configureren

Stap 1. De LDAP-server configureren

Navigeer naar Configuration > Security > AAA> servers/groepen > LDAP en klik op + Add

| Cisco Embe          | edded Wireless Controller on Catalyst Access Points |
|---------------------|-----------------------------------------------------|
| Q Search Menu Items | Configuration - > Security - > AAA                  |
| Dashboard           | + AAA Wizard                                        |
| Monitoring >        | Servers / Groups AAA Method List AAA Advanced       |
| Configuration >     | + Add × Delete                                      |
| () Administration > | RADIUS Servers Server Groups                        |
| © Licensing         | TACACS+ Name                                        |
| X Troubleshooting   | LDAP NAS                                            |

Kies een naam voor uw LDAP-server en vul de gegevens in. Voor uitleg over elk veld raadpleegt u de sectie "LDAP-servergegevens begrijpen" van dit document.

#### Edit AAA LDAP Server

| Server Name*                | AD                    | ]          |                   |
|-----------------------------|-----------------------|------------|-------------------|
| Server Address*             | 192.168.1.192         | < ! Provid | de a valid Server |
| Port Number*                | 389                   | address    |                   |
| Simple Bind                 | Authenticated 🗸       | )          |                   |
| Bind User name*             | Administrator@lab.cor | ]          |                   |
| Bind Password *             | •                     | ]          |                   |
| Confirm Bind Password*      | •                     | ]          |                   |
| User Base DN*               | CN=Users,DC=lab,DC    | ]          |                   |
| User Attribute              | ▼                     | )          |                   |
| User Object Type            |                       | +          |                   |
|                             | User Object Type      | ∨]         | Remove            |
|                             | Person                |            | ×                 |
|                             |                       |            |                   |
| Server Timeout<br>(seconds) | 0-65534               | ]          |                   |
| Secure Mode                 |                       |            |                   |
| Trustpoint Name             |                       | )          |                   |

#### Opslaan door op Bijwerken te klikken en op apparaat toe te passen

CLI-opdrachten:

ldap server AD ipv4 192.168.1.192 bind authenticate root-dn Administrator@lab.com password 6 WCGYHKTDQPV]DeaHLSPF\_GZ[E\_MNi\_AAB base-dn CN=Users,DC=lab,DC=com search-filter user-object-type Person

Stap 2. Een LDAP-servergroep configureren.

Ga naar Configuratie > Beveiliging > AAA > Servers/groepen > LDAP > Servergroepen en klik op +ADD

| Configuration • > Security • > | AAA                    |              |
|--------------------------------|------------------------|--------------|
| + AAA Wizard                   |                        |              |
| Servers / Groups AAA Metho     | d List AAA Advanced    |              |
| + Add × Delete                 |                        |              |
| RADIUS                         | Servers Server Groups  |              |
| TACACS+                        |                        |              |
| LDAP                           | Name ~                 | Server 1 Ser |
|                                | ldapgr                 | AD N/A       |
|                                | I I ► I II ▼ items per | r page       |
|                                |                        |              |

Voer een naam in en voeg de LDAP-server toe die u in de vorige stap hebt geconfigureerd.

| ldapgr           |                                                                                                   |
|------------------|---------------------------------------------------------------------------------------------------|
| LDAP             |                                                                                                   |
| Assigned Servers |                                                                                                   |
| AD               | x.                                                                                                |
| <                | <b>^</b>                                                                                          |
| »                | ~                                                                                                 |
| <b>«</b>         | <u> </u>                                                                                          |
|                  | Idapgr       LDAP       Assigned Servers       >       AD       <       >       <       >       < |

Klik op Bijwerken en klik op Opslaan.

CLI-opdrachten:

aaa group server ldap ldapgr server AD **Stap 3.** AAA-verificatiemethode configureren

Navigeer naar Configuratie > Beveiliging > AAA > AAA-methodelijst > Verificatie en klik op +Add

| Configuration * > | Security -> AAA | <b>N</b>       |        |   |            |    |        |
|-------------------|-----------------|----------------|--------|---|------------|----|--------|
| + AAA Wizard      |                 |                |        |   |            |    |        |
| Servers / Groups  | AAA Method Lis  | AAA Advanced   |        |   |            |    |        |
|                   |                 |                |        |   |            |    |        |
| Authentication    |                 | + Add × Delete |        |   |            |    |        |
| Authorization     |                 |                |        |   |            |    |        |
| Accounting        |                 | Name           | √ Туре | ~ | Group Type | ¥. | Group1 |
| Accounting        |                 | default        | login  |   | local      |    | N/A    |
|                   |                 | Idapauth       | login  |   | group      |    | ldapgr |

Voer een naam in, kies het inlogtype en wijs de eerder ingestelde LDAP-servergroep aan.

| Quick Setup: AAA Authentication |                            |                              |  |  |  |  |
|---------------------------------|----------------------------|------------------------------|--|--|--|--|
| Idapauth                        |                            |                              |  |  |  |  |
| login                           | v (i)                      |                              |  |  |  |  |
| group                           | • (i)                      |                              |  |  |  |  |
|                                 |                            |                              |  |  |  |  |
|                                 | Assigned Server Groups     |                              |  |  |  |  |
| ><br><<br>>><br>«               | ldapgr                     |                              |  |  |  |  |
|                                 | Idapauth<br>login<br>group | Idapauth   login   group   i |  |  |  |  |

CLI-opdrachten:

aaa authentication login ldapauth group ldapgr Stap 4. Een AAA-autorisatiemethode configureren

Navigeren naar Configuratie > Beveiliging > AAA > AAA-methodelijst > Autorisatie en klik op +Add

| Configuration - > Security - > AAA         |      |                        |                     |            |   |        |
|--------------------------------------------|------|------------------------|---------------------|------------|---|--------|
| + AAA Wizard                               |      |                        |                     |            |   |        |
| Servers / Groups AAA Method List AAA Advar | nced |                        |                     |            |   |        |
| Authentication                             | + /  | vdd X Delete           |                     |            |   |        |
| Authorization                              |      |                        |                     |            |   |        |
| Accounting                                 |      | Name v                 | Туре                | Group Type | × | Group1 |
|                                            |      | default                | credential-download | group      |   | Idapgr |
|                                            |      | Idapauth               | credential-download | group      |   | ldapgr |
|                                            | 14   | t 1 ⊨ ⊨ 10 ¥ items per | page                |            |   |        |

Maak een credential-download type regel van de naam van uw keus en wijs het aan de eerder gemaakte LDAP servergroep

| Quick Setup: AAA Authorization |                                                                                                    |  |  |  |  |  |
|--------------------------------|----------------------------------------------------------------------------------------------------|--|--|--|--|--|
| Method List Name*              | Idapauth                                                                                                    |  |  |  |  |  |
| Type*<br>Group Type            | credential-download v (i)                                                                                                    |  |  |  |  |  |
| Fallback to local              |                                                                                                    |  |  |  |  |  |
| Authenticated                  |                                                                                                    |  |  |  |  |  |
| Available Server Groups        | Assigned Server Groups                                                                                                    |  |  |  |  |  |
| radius<br>Idap<br>tacacs+      | Idapgr     Idapgr     Idapgr |  |  |  |  |  |

CLI-opdrachten:

aaa authorization credential-download ldapauth group ldapgr **Stap 5. Lokale verificatie configureren** 

Naar configuratie navigeren > Beveiliging > AAA > Geavanceerd AAA > Globale configuratie

Stel lokale verificatie en lokale autorisatie in op **methodelijst** en kies de verificatie- en autorisatiemethode die eerder is geconfigureerd.

| + AAA Wizard                            |                            |             |
|-----------------------------------------|----------------------------|-------------|
| Servers / Groups AAA Method List AAA Ac | lvanced                    |             |
| Global Config                           | Local Authentication       | Method List |
| RADIUS Fallback                         | Authentication Method List | Idapauth 🗸  |
| Attribute List Name                     | Local Authorization        | Method List |
| Device Authentication                   | Authorization Method List  | Idapauth 🔻  |
| AP Policy                               | Radius Server Load Balance | DISABLED    |
| Password Policy                         | Interim Update             |             |
| AAA Interface                           | Show Advanced Settings >>> |             |

CLI-opdrachten:

Configuration - > Security - > AAA

aaa local authentication ldapauth authorization ldapauth **Stap 6.** Configureer de webauth parameter-map

Navigeer naar Configuration > Security > Web Auth en bewerk de globale kaart

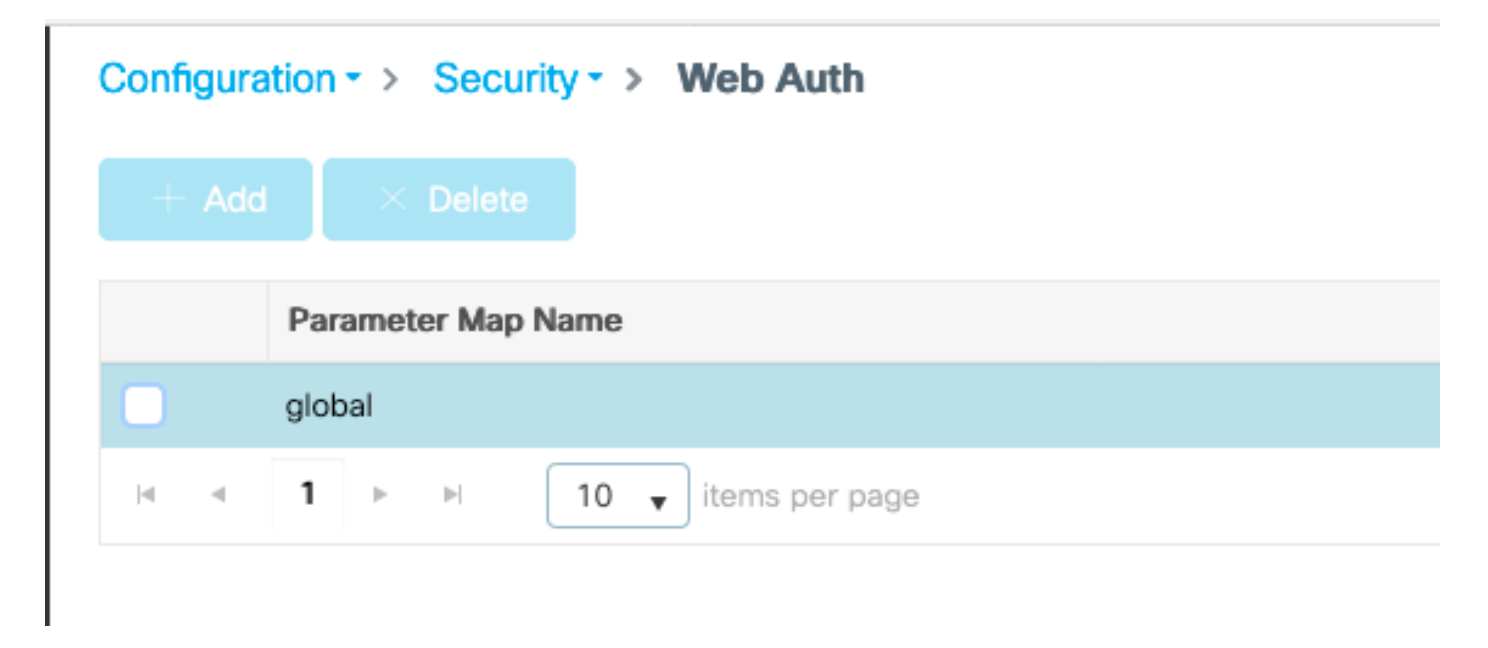

Zorg ervoor dat u een virtueel IPv4-adres configureert zoals 192.0.2.1 (dat specifieke IP/subnettoegang is gereserveerd voor niet-routeerbare virtuele IP).

#### Edit Web Auth Parameter General Advanced global Parameter-map name Banner Type 💿 None 🔿 Banner Text 🔷 Banner Title 🔷 File Name 100 Maximum HTTP connections Init-State Timeout(secs) 120 webauth Type v 192.0.2.1 Virtual IPv4 Address Trustpoint --- Select ---Ŧ Virtual IPv4 Hostname Virtual IPv6 Address XXXXXXXX Web Auth intercept HTTPs Watch List Enable 600 Watch List Expiry Timeout(secs) Captive Bypass Portal **Disable Success Window Disable Logout Window** Disable Cisco Logo

Sleeping Client Status

Sleeping Client Timeout (minutes)

720

#### Klik op Toepassen om op te slaan.

CLI-opdrachten:

parameter-map type webauth global type webauth virtual-ip ipv4 192.0.2.1 **Stap 7. Een webauth configureren WLAN** 

#### Navigeer naar Configuration > WLAN's en klik op +Add

| Edi | t WLAN  |            |                         |                                            |                                      |
|-----|---------|------------|-------------------------|--------------------------------------------|--------------------------------------|
|     |         | A Changing | WLAN parameters while i | t is enabled will result in loss of connec | ctivity for clients connected to it. |
| G   | eneral  | Security   | Add To Policy Tags      |                                            |                                      |
|     |         |            | A Please ad             | Id the WLANs to Policy Tags for them t     | to broadcast.                        |
|     | Profile | Name*      | webauth                 | Radio Policy                               | All                                  |
|     | SSID*   |            | webauth                 | Broadcast SSID                             | ENABLED                              |
|     | WLAN    | ID*        | 2                       |                                            |                                      |
|     | Status  |            |                         |                                            |                                      |

Configureer de naam, zorg ervoor dat deze in de ingeschakelde staat staat staat staat en ga vervolgens naar het tabblad **Beveiliging**.

Zorg er in **Layer 2**-subtabblad voor dat er geen beveiliging is en dat Fast Transition is uitgeschakeld.

| Edit WLAN    |             |                   |                                         |                                     |              |
|--------------|-------------|-------------------|-----------------------------------------|-------------------------------------|--------------|
|              | 🛦 Changi    | ng WLAN parameter | s while it is enabled will result in lo | ss of connectivity for clients conr | ected to it. |
| General      | Security    | Add To Policy     | Tags                                    |                                     |              |
| Layer2       | Layer3      | AAA               |                                         |                                     |              |
| Layer 2 Sec  | curity Mode |                   | None 🔻                                  | Lobby Admin Access                  |              |
| MAC Filterin | ng          |                   |                                         | Fast Transition                     | Disabled 🔻   |
| OWE Transi   | tion Mode   |                   |                                         | Reassociation Timeout               | 20           |

In het tabblad **Layer 3**, **webbeleid** inschakelen, de parameterkaart instellen op **globaal** en de verificatielijst instellen op de eerder ingestelde aaa-inlogmethode.

#### Edit WLAN

|                                      | 🛦 Changi                                     | ng WLAN pa                        | rameters while it is enabled               | t will result | in loss of connectivity for clients connected to it. |
|--------------------------------------|----------------------------------------------|-----------------------------------|--------------------------------------------|---------------|------------------------------------------------------|
| General                              | Security                                     | Add To                            | Policy Tags                                |               |                                                      |
| Layer2                               | Layer3                                       | AAA                               |                                            |               |                                                      |
| Web Poli                             | су                                           |                                   |                                            |               | Show Advanced Settings >>>                           |
| Web Auth                             | n Parameter                                  | Мар                               | global                                     | •             |                                                      |
| Authentic                            | ation List                                   |                                   | Idapauth 🔻                                 | ) (ì          |                                                      |
| For Local<br>the config<br>exists on | Login Methoc<br>uration 'aaa a<br>the device | l List to work,<br>uthorization r | please make sure<br>network default local' |               |                                                      |

#### Opslaan door op Toepassen te klikken

#### CLI-opdrachten:

wlan webauth 2 webauth no security ft adaptive no security wpa no security wpa wpa2 no security wpa wpa2 ciphers aes no security wpa akm dot1x security web-auth security web-auth authentication-list ldapauth security web-auth parameter-map global no shutdown

#### Stap 8. Controleer of de SSID wordt uitgezonden

Navigeer naar **Configuration > Tags** en zorg ervoor dat de SSID is opgenomen in het beleidsprofiel dat momenteel wordt gebruikt door de SSID (de standaard-beleidstag voor een nieuwe configuratie als u nog geen tags hebt geconfigureerd). Standaard worden nieuwe SSID's die u maakt niet uitgezonden door de standaard-policy-tag totdat u ze handmatig opneemt.

Dit artikel behandelt niet de configuratie van beleidsprofielen en veronderstelt u met dat deel van de configuratie vertrouwd bent.

## LDAP configureren met een dot1x SSID (met behulp van Local EAP)

Voor het configureren van LDAP voor een 802.1X SSID op de 9800 is doorgaans ook het configureren van Local EAP vereist. Als u RADIUS zou gebruiken, dan zou het uw RADIUS-server zijn om een verbinding te maken met de LDAP-database en dat is buiten het bereik van dit artikel. Alvorens deze configuratie te proberen, is het raadzaam om Local EAP te configureren met een lokale gebruiker die eerst op de WLC is geconfigureerd, een configuratievoorbeeld wordt gegeven in de sectie referenties aan het eind van dit artikel. Als u klaar bent, kunt u proberen de gebruikersdatabase naar LDAP te verplaatsen.

Stap 1. Een lokaal EAP-profiel configureren

#### Navigeer naar Configuratie > Lokale EAP en klik op +Add

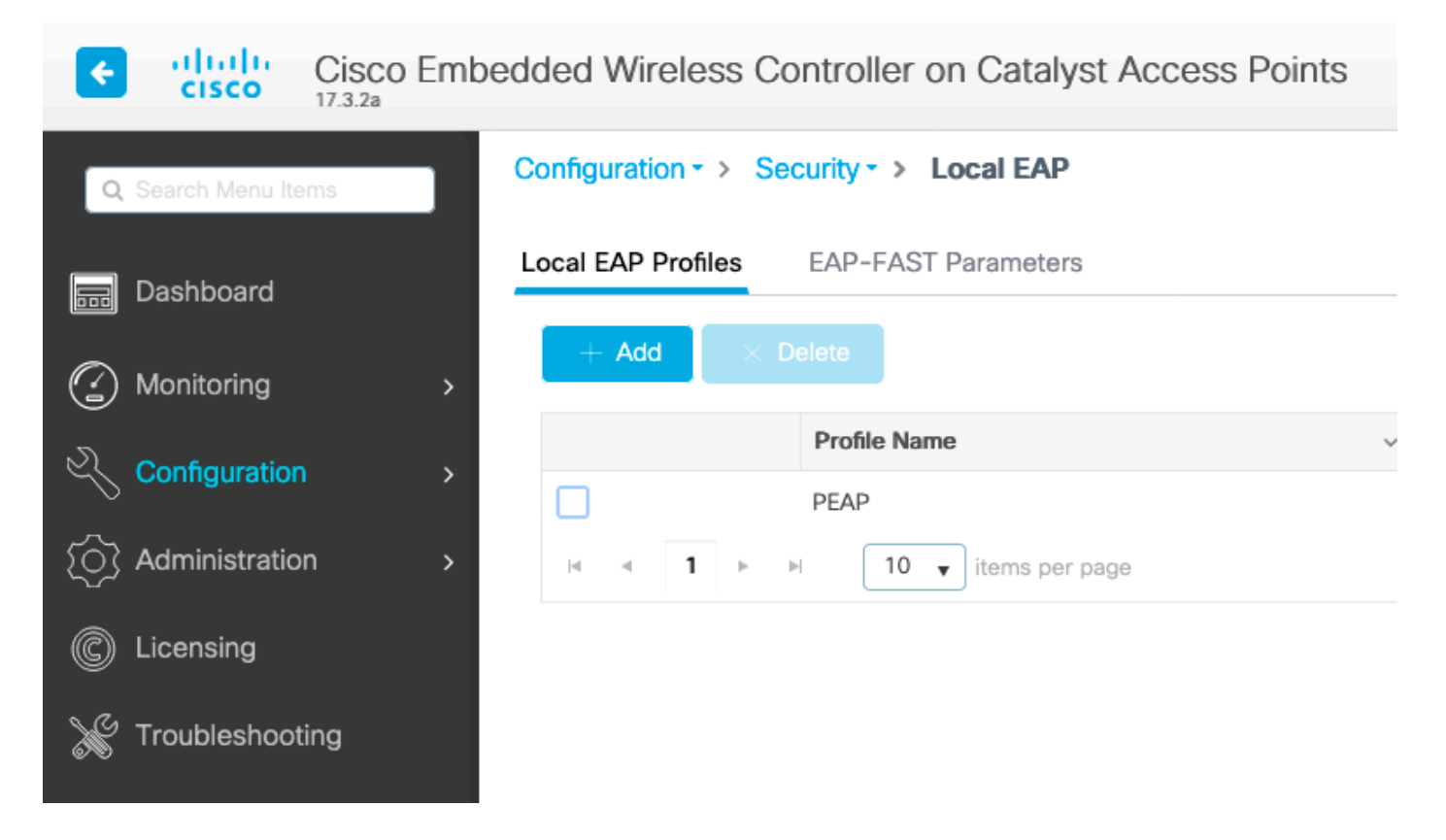

Kies een naam voor uw profiel. Schakel ten minste PEAP in en kies een Trustpoint Name. Standaard heeft uw WLC alleen zelf-ondertekende certificaten, dus het maakt niet echt uit welke u kiest (meestal TP-self-signed-xxxx is de beste voor dit doel), maar als nieuwe smartphones OS versies vertrouwen minder en minder zelf-ondertekende certificaten, overwegen het installeren van een betrouwbaar publiek ondertekend certificaat.

## Edit Local EAP Profiles

| Profile Name*   | PEAP                |
|-----------------|---------------------|
| LEAP            |                     |
| EAP-FAST        |                     |
| EAP-TLS         |                     |
| PEAP            |                     |
| Trustpoint Name | TP-self-signed-3059 |

#### CLI-opdrachten:

eap profile PEAP method peap pki-trustpoint TP-self-signed-3059261382 Stap 2. De LDAP-server configureren

Navigeer naar Configuration > Security > AAA> servers/groepen > LDAP en klik op + Add

| ¢    | ahaha<br>cisco   | Cisco Emb<br>17.3.2a | edded Wireless    | Controller on   | Catalyst Ac | cess Poin | ts            |
|------|------------------|----------------------|-------------------|-----------------|-------------|-----------|---------------|
| ٩    | Search Menu Iten | ns                   | Configuration - > | Security - > AA | A           |           |               |
|      | Dashboard        |                      | + AAA Wizard      |                 |             |           |               |
|      | Monitoring       | >                    | Servers / Groups  | AAA Method L    | ist AAA Adv | /anced    |               |
| 2    | Configuration    | >                    | + Add             | × Delete        |             |           |               |
| ত্যি | Administration   | 1 >                  | RADIUS            |                 |             | Servers   | Server Groups |
| Ô    | Licensina        |                      | TACACS+           |                 |             |           | N             |
| S.C. | Travelashasti    |                      | LDAP              |                 |             |           | NAS           |
| X    | Iroubleshootii   | ng                   |                   |                 |             |           | -             |

Kies een naam voor uw LDAP-server en vul de gegevens in. Voor uitleg over elk veld raadpleegt u de sectie "LDAP-servergegevens begrijpen" van dit document.

#### Edit AAA LDAP Server

| Server Name*                | AD                    |            |                   |
|-----------------------------|-----------------------|------------|-------------------|
| Server Address*             | 192.168.1.192         | < ! Provid | le a valid Server |
| Port Number*                | 389                   | address    |                   |
| Simple Bind                 | Authenticated v       |            |                   |
| Bind User name*             | Administrator@lab.cor |            |                   |
| Bind Password *             | •                     |            |                   |
| Confirm Bind Password*      | •                     |            |                   |
| User Base DN*               | CN=Users,DC=lab,DC    |            |                   |
| User Attribute              | •                     |            |                   |
| User Object Type            |                       | +          |                   |
|                             | User Object Type      | ~]         | Remove            |
|                             | Person                |            | ×                 |
|                             |                       |            |                   |
| Server Timeout<br>(seconds) | 0-65534               |            |                   |
| Secure Mode                 |                       |            |                   |
| Trustpoint Name             | •                     |            |                   |

#### Opslaan door op Bijwerken te klikken en op apparaat toe te passen

ldap server AD ipv4 192.168.1.192 bind authenticate root-dn Administrator@lab.com password 6
WCGYHKTDQPV]DeaHLSPF\_GZ[E\_MNi\_AAB base-dn CN=Users,DC=lab,DC=com search-filter user-object-type
Person

Stap 3. Een LDAP-servergroep configureren.

Ga naar Configuratie > Beveiliging > AAA > Servers/groepen > LDAP > Servergroepen en klik op +ADD

| + AAA Wizard       Servers / Groups       AAA Method List       AAA Advanced |     |
|------------------------------------------------------------------------------|-----|
| Servers / Groups AAA Method List AAA Advanced                                |     |
|                                                                              |     |
| + Add × Delete                                                               |     |
| RADIUS<br>Servers Server Groups                                              |     |
| TACACS+                                                                      |     |
| Name v Server 1                                                              | Ser |
| ldapgr AD                                                                    | N/A |
| I I I I II II II III III III IIII III                                        |     |

Voer een naam in en voeg de LDAP-server toe die u in de vorige stap hebt geconfigureerd.

| gned Servers |
|--------------|
| AD           |
|              |
| ~            |
|              |
|              |

Klik op Bijwerken en klik op Opslaan.

CLI-opdrachten:

aaa group server ldap ldapgr server AD **Stap 4. Een AAA-verificatiemethode configureren** 

Navigeer naar Configuratie > Beveiliging > AAA > AAA-methodelijst > Verificatie en klik op +Add

Configureer een **dot1x-**verificatiemethode en wijs deze alleen op lokaal. Het zou verleidelijk zijn om naar de LDAP servergroep te wijzen, maar het is de WLC zelf die fungeert als de 802.1X authenticator hier (hoewel de gebruikersdatabase zich op LDAP bevindt, maar dat is de

autorisatiemethode taak).

| Quick Setup: AAA Authentication     |                   |                        |   |
|-------------------------------------|-------------------|------------------------|---|
| Method List Name*                   | Idapauth          |                        |   |
| Type*                               | dot1x             | v (i)                  |   |
| Group Type                          | local             | v (i)                  |   |
| Available Server Groups             |                   | Assigned Server Groups | S |
| radius<br>Idap<br>tacacs+<br>Idapgr | ><br><<br>>><br>« |                        |   |

#### CLI-opdracht:

aaa authentication dot1x ldapauth local **Stap 5. Een AAA-autorisatiemethode configureren** 

Navigeer naar Configuratie > Beveiliging > AAA > AAA-methodelijst > Autorisatie en klik op +Add

Maak een credential-download type autorisatiemethode en maak het punt naar de LDAP groep.

| Quick Setup: AAA Auth | Quick Setup: AAA Authorization |  |  |  |  |
|-----------------------|--------------------------------|--|--|--|--|
| Method List Name*     | Idapauth                       |  |  |  |  |
| Type*                 | credential-download            |  |  |  |  |
| Group Type            | group                          |  |  |  |  |
| Fallback to local     |                                |  |  |  |  |
| Authenticated         |                                |  |  |  |  |

#### Available Server Groups

#### Assigned Server Groups

| radius  | $\supset$ | Idapgr |          |
|---------|-----------|--------|----------|
| Idap    |           |        |          |
| tacacs+ | <         |        |          |
|         |           |        | · · ·    |
|         | <b>«</b>  |        | <u> </u> |
|         |           |        |          |

CLI-opdracht :

aaa authorization credential-download ldapauth group ldapgr **Stap 6. Lokale verificatiedetails configureren** 

#### Navigeren naar Configuratie > Beveiliging > AAA > AAA-methodelijst > AAA geavanceerde

Kies een **methodelijst** voor zowel de verificatie als de autorisatie en kies de verificatiemethode dot1x die lokaal wijst en de aanmeldingsmethode credential-download die naar LDAP wijst

| Configuration - > Security - > AAA        |                            |               |
|-------------------------------------------|----------------------------|---------------|
| + AAA Wizard                              |                            |               |
| Servers / Groups AAA Method List AAA Adva | nced                       |               |
| Global Config                             | Local Authentication       | Method List 🔹 |
| RADIUS Fallback                           | Authentication Method List | Idapauth 🔻    |
| Attribute List Name                       | Local Authorization        | Method List v |
| Device Authentication                     | Authorization Method List  | Idapauth 🔻    |
| AP Policy                                 | Radius Server Load Balance | DISABLED      |
| Password Policy                           | Interim Update             |               |
| AAA Interface                             | Show Advanced Settings >>> |               |

CLI-opdracht :

aaa local authentication ldapauth authorization ldapauth  $\ensuremath{\textbf{Stap 7. Een dot1x WLAN configureren}}$ 

Navigeer naar Configuration > WLAN en klik op +Add

Kies een profiel en een SSID-naam en controleer of dit is ingeschakeld.

| Edit                                                                                                    | WLAN      |          |                                     |                                        |              |
|----------------------------------------------------------------------------------------------------|-----------|----------|-------------------------------------|----------------------------------------|--------------|
| A Changing WLAN parameters while it is enabled will result in loss of connectivity for clients connected to in |           |          | tivity for clients connected to it. |                                        |              |
| Ge                                                                                                    | eneral    | Security | Add To Policy Tags                  |                                        |              |
|                                                                                                    |           |          | A Please add                        | d the WLANs to Policy Tags for them to | o broadcast. |
|                                                                                                    | Profile 1 | Name*    | LDAP                                | Radio Policy                           | All          |
|                                                                                                    | SSID*     |          | LDAP                                | Broadcast SSID                         | ENABLED      |
|                                                                                                    | WLAN I    | D*       | 1                                   | ]                                      |              |
| Status                                                                                                    |           |          |                                     |                                        |              |

Naar het tabblad **Beveiliging** Layer 2 gaan.

#### Kies WPA+WPA2 als Layer 2-beveiligingsmodus

#### Zorg ervoor dat WPA2 en AES zijn ingeschakeld in de WPA-parameters en schakel 802.1X in

| A Changing WLAN param      | neters while it is enabled will result | in loss of connectivity for clients cor | nnected to it. |
|----------------------------|----------------------------------------|-----------------------------------------|----------------|
| General Security Add To Po | olicy Tags                             |                                         |                |
| Layer2 Layer3 AAA          |                                        |                                         |                |
| Layer 2 Security Mode      | WPA + WPA2 v                           | Lobby Admin Access                      |                |
| MAC Filtering              |                                        | Fast Transition                         | Adaptive Enab  |
| Protected Management Frame |                                        | Over the DS                             |                |
|                            |                                        | Reassociation Timeout                   | 20             |
| PMF                        | Disabled 🔻                             | MPSK Configuration                      |                |
| WPA Parameters             |                                        | MPSK                                    |                |
| NPA Policy                 |                                        |                                         |                |
| WPA2 Policy                |                                        |                                         |                |
| GTK Randomize              |                                        |                                         |                |
| DSEN Policy                |                                        |                                         |                |
| NPA2 Encryption            | AES(CCMP128)                           |                                         |                |
|                            | CCMP256                                |                                         |                |
|                            | GCMP128                                |                                         |                |
|                            | GCMP256                                |                                         |                |
| Auth Key Mgmt              | ✓ 802.1x                               |                                         |                |
|                            | PSK                                    |                                         |                |
|                            | ССКМ                                   |                                         |                |
|                            | FT + 802.1x                            |                                         |                |
|                            | FT + PSK                               |                                         |                |
|                            | 802.1x-SHA256                          |                                         |                |

Naar het tabblad AAA gaan.

Selecteer de eerder gemaakte dot1x-verificatiemethode, schakel lokale EAP-verificatie in en kies het EAP-profiel dat in de eerste stap is geconfigureerd.

| Edi              | Edit WLAN  |                                                                                                    |               |                |  |
|------------------|------------|----------------------------------------------------------------------------------------------------|---------------|----------------|--|
|                  |            | A Changing WLAN parameters while it is enabled will result in loss of connectivity for clients connected to it. |               |                |  |
| G                | General    | Security                                                                                                    | Add To Po     | blicy Tags     |  |
| l                | Layer2     | Layer3                                                                                                    | AAA           |                |  |
|                  | Authentica | ition List                                                                                                    |               | Idapauth v (i) |  |
|                  | Local EAP  | Authenticatio                                                                                                   | n             |                |  |
| EAP Profile Name |            |                                                                                                    | PEAP <b>v</b> |                |  |

#### Opslaan door op Toepassen te klikken

CLI-opdrachten:

wlan LDAP 1 LDAP local-auth PEAP security dot1x authentication-list ldapauth no shutdown **Stap 8.** Controleer dat het WLAN wordt uitgezonden

Navigeer naar **Configuration > Tags** en zorg ervoor dat de SSID is opgenomen in het beleidsprofiel dat momenteel wordt gebruikt door de SSID (de standaard-beleidstag voor een nieuwe configuratie als u nog geen tags hebt geconfigureerd). Standaard worden nieuwe SSID's die u maakt niet uitgezonden door de standaard-policy-tag totdat u ze handmatig opneemt.

Dit artikel behandelt niet de configuratie van beleidsprofielen en veronderstelt u met dat deel van de configuratie vertrouwd bent.

Als u Active Directory gebruikt, moet u de AD-server configureren om het kenmerk "userPassword" te verzenden. Deze eigenschap moet naar de WLC worden gezonden. Dit komt doordat de WLC de verificatie doet, niet de AD-server. Je kunt ook problemen hebben met het authenticeren met de PEAP-mschapv2 methode, omdat het wachtwoord nooit wordt verzonden in duidelijke tekst en daarom niet kan worden gecontroleerd met de LDAP database, alleen de PEAP-GTC methode zou werken met bepaalde LDAP databases.

## LDAP-servergegevens begrijpen

#### De velden op de 9800 web UI begrijpen

Hier is een voorbeeld van een zeer fundamentele Active Directory die fungeert als LDAP server

#### Edit AAA LDAP Server

| Server Name*                | AD                    | ]        |                   |
|-----------------------------|-----------------------|----------|-------------------|
| Server Address*             | 192.168.1.192         | ( Provid | le a valid Server |
| Port Number*                | 389                   | audi 655 |                   |
| Simple Bind                 | Authenticated 🔻       | )        |                   |
| Bind User name*             | Administrator@lab.cor | ]        |                   |
| Bind Password *             | •                     | ]        |                   |
| Confirm Bind Password*      | •                     | ]        |                   |
| User Base DN*               | CN=Users,DC=lab,DC    | ]        |                   |
| User Attribute              | •                     | )        |                   |
| User Object Type            |                       | +        |                   |
|                             | User Object Type      | ~]       | Remove            |
|                             | Person                |          | ×                 |
|                             |                       |          |                   |
| Server Timeout<br>(seconds) | 0-65534               | ]        |                   |
| Secure Mode                 |                       |          |                   |
| Trustpoint Name             | •                     | )        |                   |

Naam en IP zijn hopelijk vanzelfsprekend.

Port: 389 is de standaardpoort voor LDAP, maar uw server kan een andere poort gebruiken.

Eenvoudige binding: het is zeer zeldzaam om een LDAP-databank vandaag de dag te hebben die niet-geverifieerde bind ondersteunt (dit betekent dat iedereen een LDAP-zoekopdracht kan uitvoeren op deze databank zonder enige authenticatieformulier). Geverifieerde eenvoudige bind is het meest gebruikelijke type van verificatie en wat Active Directory standaard toestaat. U kunt een naam en wachtwoord voor een beheerdersaccount invoeren om vanaf daar te kunnen zoeken in de gebruikersdatabase.

×

Bind Gebruikersnaam : U moet verwijzen naar een gebruikersnaam met beheerdersrechten in Active Directory. AD accepteert het "user@domain" formaat voor het terwijl veel andere LDAP databases een "CN=xxx, DC=xxx" formaat verwachten voor de gebruikersnaam. Een voorbeeld met een andere LDAP-database dan AD wordt later in dit artikel gegeven.

Bind wachtwoord: Voer het wachtwoord in dat de eerder ingevoerde beheerdersnaam bevat.

Gebruikersbasis-DN: Voer hier de "zoekwortel" in, dat is de locatie in uw LDAP-boom waar zoekopdrachten beginnen. In dit voorbeeld vallen al onze toepassingen onder de groep "Gebruikers", waarvan het DN "CN=Gebruikers, DC=lab, DC=com" is (aangezien het voorbeeld LDAP-domein lab.com is). Een voorbeeld van hoe u dit gebruikersbestand DN kunt vinden, vindt u later in deze sectie.

Gebruikerskenmerk : Dit kan leeg worden gelaten, of wijzen naar een LDAP attribuut-map die aangeeft welke LDAP-veld telt als gebruikersnaam voor uw LDAP-database. Vanwege Cisco-bugid <u>CSCv11813</u> De WLC probeert echter een authenticatie met het veld CN.

Objecttype gebruiker : Dit bepaalt het type objecten dat als gebruikers wordt beschouwd. Meestal is dit "Persoon". Het zou "Computers" kunnen zijn als je een AD-database hebt en computeraccounts autoriseert, maar ook daar zorgt LDAP voor veel aanpassingen.

Secure Mode maakt Secure LDAP via TLS mogelijk en vereist dat u op de 9800 een Trustpoint selecteert om een certificaat te gebruiken voor de TLS-codering.

## LDAP 802.1x-verificatie met het kenmerk AMAaccountName.

Deze verbetering is geïntroduceerd in versie 17.6.1.

#### Configureer het "userPassword"-kenmerk voor de gebruiker.

Stap 1. Ga op de Windows-server naar Active Directory-gebruikers en -computers

#### Active Directory Users and Computers

#### File Action View Help

| = =>   🚈 📊 📋 🗎 🔤 🗔                                                                                                    | >   🛛 🖬   🐍 🕯                                                                                                    | s 🛅 🍸 🗾 🕱                                                                                                    |                                                                                                    |
|----------------------------------------------------------------------------------------------------|----------------------------------------------------------------------------------------------------|----------------------------------------------------------------------------------------------------|----------------------------------------------------------------------------------------------------|
| <ul> <li>Active Directory Users and Com</li> <li>Saved Queries</li> <li>Cciew.local</li> <li>Builtin</li> <li>Computers</li> <li>Domain Controllers</li> <li>ForeignSecurityPrincipal:</li> <li>Keys</li> <li>LostAndFound</li> <li>Managed Service Accour</li> <li>Program Data</li> <li>System</li> <li>Users</li> <li>NTDS Quotas</li> <li>TPM Devices</li> </ul> | Name<br>Administrator<br>Allowed RO<br>Cert Publish<br>Cloneable D<br>DefaultAcco<br>Denied ROD<br>Domain Co<br>Domain Co<br>Domain Co<br>Domain Co<br>Domain Co<br>Domain Gue<br>Domain Gue<br>Domain Gue<br>Domain Gue<br>Comain Gue<br>Comain Gue | Image: Security Group         Security Group         Security Group | Description<br>Built-in account for ad<br>Members in this group c<br>Members of this group t<br>A user account manage<br>Members in this group c<br>DNS Administrators Gro<br>DNS clients who are per<br>Designated administrato<br>All workstations and ser<br>All domain controllers i<br>All domain guests<br>All domain users<br>Designated administrato<br>Members of this group<br>Members of this group c<br>Built-in account for gue<br>Members of this group<br>Key Distribution Center<br>Members of this group an<br>Key Distribution Center<br>Members of this group an<br>Members of this group an |
|                                                                                                    |                                                                                                    |                                                                                                    |                                                                                                    |

Stap 2. Klik met de rechtermuisknop op de respectievelijke gebruikersnaam en selecteer eigenschappen

-

| r" | Managed Service Accourt | 🚜 DnsUpdate | Ρ    | Security Group | DNS (  | clients who are per  |
|----|-------------------------|-------------|------|----------------|--------|----------------------|
|    | Program Data            | 💐 Domain Ad | ł    | Security Group | Desig  | nated administrato   |
|    | System                  | 💐 Domain Co | )    | Security Group | Allwo  | orkstations and ser  |
|    | Users                   | 💐 Domain Co | on   | Security Group | All do | main controllers i   |
|    | NTDS Quotas             | 🎎 Domain Gu | ıe   | Security Group | All do | main guests          |
|    | TPM Devices             | 🖳 Dom-: 11- |      | C              | AU 44  | main users           |
|    |                         | A Enter     | Co   | ру             |        | nated administrato   |
|    |                         | 🕂 Enter     | Ad   | d to a group   |        | pers of this group   |
|    |                         | A Enter     | Na   | me Mappings    |        | pers of this group   |
|    |                         | 🕂 Grou      | Dis  | able Account   |        | pers in this group c |
|    |                         | Guest       | Res  | set Password   |        | n account for gue    |
|    |                         | 🛃 kanu      |      |                |        |                      |
|    |                         | 🧟 Key A     | IVIC | ove            |        | pers of this group   |
|    |                         | 🛃 krbtg     | Ор   | en Home Page   |        | istribution Center   |
|    |                         | 👫 Prote     | Ser  | nd Mail        |        | pers of this group   |
|    |                         | 🚉 RAS a     | ΔII  | Tasks          | >      | 's in this group can |
|    |                         | 😤 Read      |      | Tusks          |        | pers of this group   |
|    |                         | Scher 🖳     | Cu   | t              |        | nated administrato   |
|    |                         | 🛃 sony      | De   | lete           |        |                      |
|    |                         | 🛃 tejas     | Rer  | name           |        |                      |
|    |                         | 🛃 test      |      |                |        |                      |
|    |                         | 🛃 test 12   | Pro  | operties       |        |                      |
|    |                         | 🛃 vk        | He   | lp             |        |                      |
|    |                         | 💍 vk1       |      | User           |        |                      |
|    |                         | 🛃 Yogesh G. |      | User           |        |                      |
|    |                         |             |      |                |        |                      |

> > > > > >

Stap 3. Selecteer de eigenschappeneditor in het eigenschappenvenster

## /k1 Properties

| Published Certificates Member Of |    |           | Pa       | assword | d Replica | D              | ial-in | Object           |        |          |
|----------------------------------|----|-----------|----------|---------|-----------|----------------|--------|------------------|--------|----------|
| Security Enviror                 |    | vironment | Sessions |         |           | Remote control |        |                  | ontrol |          |
| General                          | Ad | dress     | Account  | P       | rofile    | Telephone      |        | s                | Orga   | nization |
| Remote Desktop Services Profile  |    |           |          |         | COM+      |                |        | Attribute Editor |        | Editor   |

### Attributes:

| Attribute                                                                                                | Value                                                                                                    |
|----------------------------------------------------------------------------------------------------|----------------------------------------------------------------------------------------------------|
| uid                                                                                                    | <not set=""></not>                                                                                                    |
| uidNumber                                                                                                | <not set=""></not>                                                                                                    |
| unicodePwd                                                                                               | <not set=""></not>                                                                                                    |
| unixHomeDirectory                                                                                        | <not set=""></not>                                                                                                    |
| unixUserPassword                                                                                         | <not set=""></not>                                                                                                    |
| url                                                                                                    | <not set=""></not>                                                                                                    |
| userAccountControl                                                                                       | 0x10200 = (NORMAL_ACCOUNT   DONT_I                                                                                                    |
| userCert                                                                                                 | <not set=""></not>                                                                                                    |
|                                                                                                    |                                                                                                    |
| userCertificate                                                                                          | <not set=""></not>                                                                                                    |
| userCertificate<br>userParameters                                                                        | <not set=""></not>                                                                                                    |
| userCertificate<br>userParameters<br>userPassword                                                        | <not set=""><br/><not set=""><br/><not set=""></not></not></not>                                                                                                    |
| userCertificate<br>userParameters<br>userPassword<br>userPKCS12                                          | <not set=""> <pre><not set=""> <pre><not set=""> <pre><not set=""></not></pre></not></pre></not></pre></not>                                                                             |
| userCertificate<br>userParameters<br>userPassword<br>userPKCS12<br>userPrincipalName                     | <not set=""><br/><not set=""><br/><not set=""><br/><not set=""><br/>vk1@cciew.local</not></not></not></not>                                                                              |
| userCertificate<br>userParameters<br>userPassword<br>userPKCS12<br>userPrincipalName<br>userSharedFolder | <not set=""> <pre><not set=""> <pre><not set=""> <pre><not set=""> <pre><not set=""> <pre>vk1@cciew.local <not set=""></not></pre></not></pre></not></pre></not></pre></not></pre></not> |

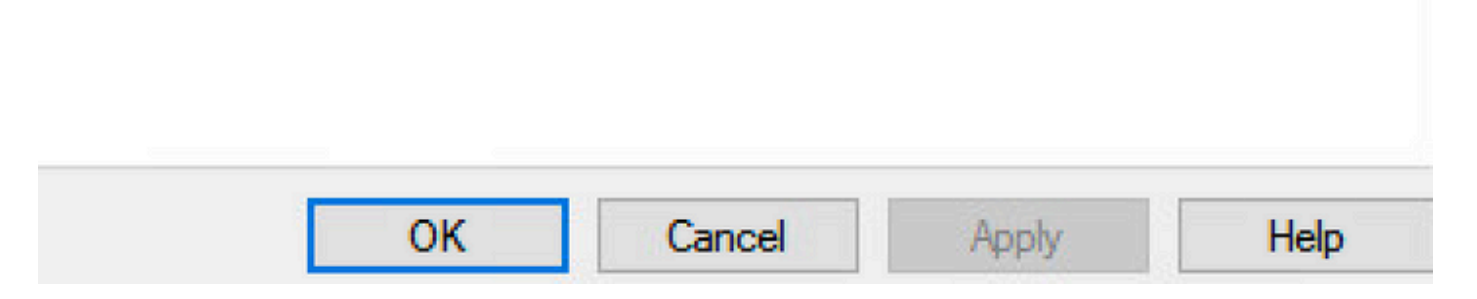

Stap 4. Configureer het kenmerk "userPassword". Dit is het wachtwoord voor de gebruiker, die in

## vk1 Properties

| Published Certific<br>Security<br>G<br>Multi-value | ed Octet String Edite | Password Replicat<br>Sessions | tion Dial-in Object<br>Remote control |
|----------------------------------------------------|-----------------------|-------------------------------|---------------------------------------|
| Attribute:<br>Values:                              | userPassword          |                               | · · · · · · · · · · · · · · · · · · · |
|                                                    |                       |                               | Add<br>Remove                         |
|                                                    |                       |                               | Edit                                  |
|                                                    |                       |                               |                                       |
|                                                    |                       |                               |                                       |
|                                                    |                       |                               |                                       |
|                                                    |                       | ОК                            | Cancel                                |

? ×

## /kT Properties

|         | 1000 |
|---------|------|
| · · · · | ~    |
|         | e 2  |

| Published Certifi | cates   | Member Of       | Password Replication | Dial-in  | Object   |
|-------------------|---------|-----------------|----------------------|----------|----------|
| Security          | En      | vironment       | Sessions             | Remote c | ontrol   |
| Gameral Ad        | draaa   | Account         | Profile Telephone    | 0        | ninntion |
| Multi-value       | ed Octo | et String Edito | or                   |          | $\times$ |
| Octet String      | Attribu | ite Editor      |                      |          | ×        |
| Attribute:        |         | userPassw       | ord                  |          | _        |
| Value format:     |         | Hexadecim       | nal                  |          | ~        |
| Value:            |         |                 |                      |          |          |
| 43 69 73          | 63 61   | 7 31 32 33      |                      |          | ^        |
|                   |         |                 | I                    |          |          |
|                   |         |                 |                      |          | ~        |
| Clear             |         |                 | ОК                   | Cano     | el       |
|                   |         |                 |                      | Garloo   |          |
|                   | 0       | к               | ancel Apply          |          | Help     |

Klik op OK, controleer of het juiste wachtwoord wordt weergegeven

| 1.4 | - |     |    |     |    |
|-----|---|-----|----|-----|----|
| vk1 | Р | rop | pe | rtı | es |

| Attribute:           | userPassword |    |        |
|----------------------|--------------|----|--------|
| Values:<br>Cisco 123 |              |    | Add    |
| L                    |              |    | Remove |
|                      |              |    | Edit   |
|                      |              |    |        |
|                      |              |    |        |
|                      |              |    |        |
|                      |              |    |        |
|                      |              |    |        |
|                      |              | ОК | Cancel |

Stap 5. Klik op Toepassen en vervolgens op OK

| blished Cer  | tificates  | Member Of          | Passwor  | d Replicat | tion D | ial-in  | Object   |
|--------------|------------|--------------------|----------|------------|--------|---------|----------|
| Security     | Er         | vironment          | Sess     | ions       | Rer    | note co | ntrol    |
| eneral       | Address    | Account            | Profile  | Teleph     | ones   | Organ   | nization |
| Remote D     | esktop Se  | ervices Profile    | 0        | OM+        | Att    | ibute E | ditor    |
| ttributes:   |            |                    |          |            |        |         |          |
| Attribute    |            | Value              |          |            |        |         | ^        |
| uid          |            | <not set=""></not> |          |            |        |         |          |
| uidNumber    | r          | <not set=""></not> |          |            |        |         |          |
| unicodePv    | vd         | <not set=""></not> |          |            |        |         |          |
| unixHomel    | Directory  | <not set=""></not> |          |            |        |         |          |
| unixUserPa   | assword    | <not set=""></not> |          |            |        |         |          |
| url          |            | <not set=""></not> |          |            |        |         |          |
| userAccou    | IntControl | 0x10200            | = (NORM  | AL_ACCO    | DUNTI  | DONT_   | I I      |
| userCert     |            | <not set=""></not> |          |            |        |         |          |
| userCertific | ate        | <not set=""></not> | •        |            |        |         |          |
| userParam    | eters      | <not set=""></not> | •        |            |        |         |          |
| userPassw    | vord       | Cisco 123          | }        |            |        |         |          |
| userPKCS     | 12         | <not set=""></not> | •        |            |        |         |          |
| userPrincip  | alName     | vk1@cci            | ew.local |            |        |         |          |
| userShared   | dFolder    | <not set=""></not> |          |            |        |         | ×        |
| <            |            |                    |          |            |        | >       |          |
| Edit         |            |                    |          |            |        | Filter  |          |
|              |            |                    |          |            |        |         |          |
|              |            |                    |          |            |        |         |          |
|              |            |                    |          |            |        | _       |          |
| [            |            |                    | 'ancol   | A          |        |         | Jole     |

Stap 6. Controleer de "sAMAaccountName "attribuut waarde voor de gebruiker en het zou de gebruikersnaam voor verificatie.

## vk1 Properties

| Published (                     | Published Certificates Member Of |       |           | Pa                 | assword | d Replica | Dial-in        | Object      |        |
|---------------------------------|----------------------------------|-------|-----------|--------------------|---------|-----------|----------------|-------------|--------|
| Security                        |                                  | En    | vironment | Sessions           |         | F         | Remote control |             |        |
| General                         | Ade                              | dress | Account   | Profile Telephones |         | ones      | s Organization |             |        |
| Remote Desktop Services Profile |                                  |       |           |                    | C       | DM+       | 1              | Attribute [ | Editor |

## Attributes:

| script Path<br>secretary | <not set=""><br/><not set=""></not></not> |        |
|--------------------------|-------------------------------------------|--------|
| securityIdentifier       | <not set=""></not>                        |        |
| seeAlso                  | <not set=""></not>                        |        |
| serialNumber             | <not set=""></not>                        |        |
| servicePrincipalName     | <not set=""></not>                        |        |
| shadow Expire            | <not set=""></not>                        |        |
| shadowFlag               | <not set=""></not>                        |        |
| shadowInactive           | <not set=""></not>                        |        |
| shadowLastChange         | <not set=""></not>                        |        |
| shadowMax                | <not set=""></not>                        |        |
| shadowMin<br><           | <not set=""></not>                        | >      |
| Edit                     |                                           | Filter |
|                          |                                           |        |
|                          |                                           |        |

WLC-configuratie:

Х

?

Stap 1. Maak LDAP attribuut MAP

Stap 2. Het kenmerk "AccountName" configureren en als "gebruikersnaam" typen

Stap 3. Kies de gemaakte attribuut MAP onder de LDAP-serverconfiguratie.

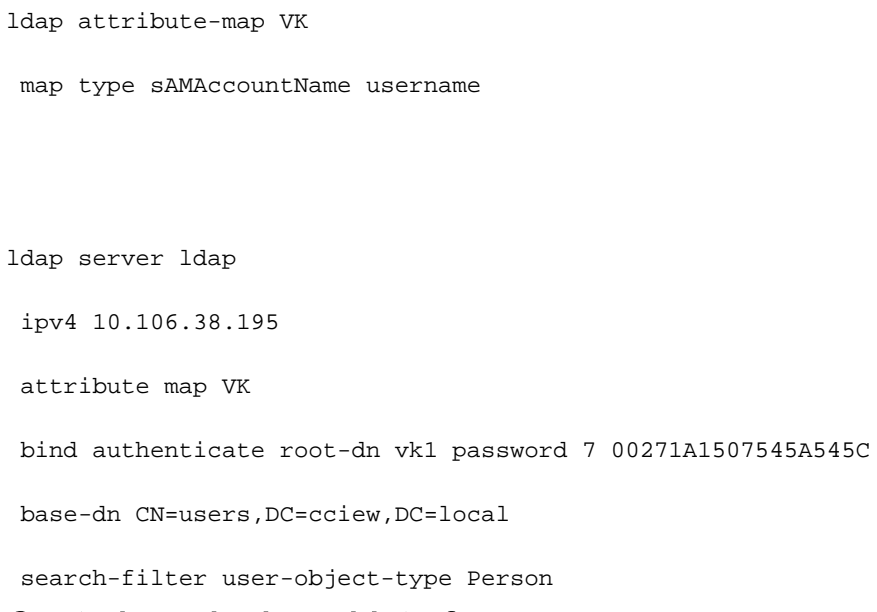

#### Controleer via de webinterface:

| Cisco Catalyst 9800-40 Wireless                | Controller               | Last login NA                     | adminrw 倄 | ¢ 🖺 🦻  |   | Search APs and Clients Q     |
|------------------------------------------------|--------------------------|-----------------------------------|-----------|--------|---|------------------------------|
| Q Search Menu Items Configuration * > Security | • > AAA                  |                                   |           |        |   |                              |
| Dashboard                                      |                          |                                   |           |        |   |                              |
| Monitoring >     Servers / Groups AAA          | Method List AAA Advanced |                                   |           |        |   |                              |
| Configuration >                                |                          |                                   |           |        |   |                              |
| Administration > TACACS+                       | Servers Server Groups    |                                   |           |        |   |                              |
| LDAP                                           | Name Idap                | ▼ Server Address<br>10.106.38.195 | Port 389  | Number | Ŧ | Simple Bind<br>Authenticated |
|                                                | 8 3 1 8 8                | 10 🔻 items per page               |           |        |   | 1 - 1 of                     |

|                   | Lastingi       | 1 194                  |                      |          |
|-------------------|----------------|------------------------|----------------------|----------|
|                   |                | Edit AAA LDAP Server   |                      |          |
|                   |                | Server Name*           | ldap                 |          |
| AA Advanced       |                | Server Address*        | 10.106.38.195        |          |
|                   |                | Port Number*           | 389                  |          |
|                   |                | Simple Bind            | Authenticated 🗸      |          |
| Server Groups     |                | Bind User name*        | vk1                  |          |
| me 🔻              | Server Address | Bind Password *        | •                    |          |
| <b>o</b>          | 10.106.38.195  | Confirm Bind Password* | •                    |          |
| 1 N II vitems per | r page         | User Base DN*          | CN=users,DC=cciew,DC |          |
|                   |                | User Attribute         | VK 🔹                 |          |
|                   |                | User Object Type       | +                    |          |
|                   |                |                        | User Object Type     | ▼ Remove |
|                   |                |                        | Person               | ×        |
|                   |                |                        |                      |          |

## Verifiëren

Om uw configuratie te verifiëren, controleer de CLI-opdrachten met de opdrachten uit dit artikel.

LDAP-databases bieden doorgaans geen verificatielogboeken, zodat het moeilijk is om te weten wat er gebeurt. Ga naar de sectie Probleemoplossing van dit artikel om te zien hoe u sporen kunt nemen en hoe u kunt snuiven vastleggen om te zien of er een verbinding is met de LDAP-database of niet.

## Problemen oplossen

Om dit op te lossen, is het best om dit in twee delen te splitsen. Het eerste deel is het valideren van het lokale EAP-gedeelte. De tweede is controleren dat de 9800 goed communiceert met de LDAP-server.

#### Hoe het verificatieproces op de controller te verifiëren

U kunt een radioactief spoor verzamelen om de "debugs" van de clientverbinding te krijgen.

Ga simpelweg naar **Problemen oplossen > Radioactive Trace**. Voeg het client-MAC-adres toe (let op dat uw client een willekeurige MAC kan gebruiken en niet zijn eigen MAC, u kunt dit verifiëren in het SSID-profiel op het client-apparaat zelf) en start.

Nadat u de verbindingspoging hebt gereproduceerd, kunt u op "Generate" klikken en de logbestanden van de laatste X minuten verkrijgen. Zorg ervoor dat u op **intern** klikt omdat bepaalde LDAP-logregels niet verschijnen als u dit niet kunt doen.

Hier is een voorbeeld van radiocatief spoor van een cliënt die met succes op een Web authentificatie SSID voor authentiek verklaart. Sommige redundante onderdelen zijn voor de duidelijkheid verwijderd:

2021/01/19 21:57:55.890953 {wncd\_x\_R0-0}{1}: [client-orch-sm] [9347]: (note): MAC: 2elf.3a65.9c09 Association received. BSSID f80f.6f15.66ae, WLAN webauth, Slot 1 AP f80f.6f15.66a0, AP7069-5A74-933C 2021/01/19 21:57:55.891049 {wncd\_x\_R0-0}{1}: [client-orch-sm] [9347]: (debug): MAC: 2elf.3a65.9c09 Received Dot11 association request. Processing started,SSID: webauth, Policy profile: LDAP, AP Name: AP7069-5A74-933C, Ap Mac Address: f80f.6f15.66a0 BSSID MAC0000.0000.0000 wlan ID: 2RSSI: -45, SNR: 0 2021/01/19 21:57:55.891282 {wncd\_x\_R0-0}{1}: [client-orch-state] [9347]: (note): MAC: 2elf.3a65.9c09 Client state transition: S\_CO\_INIT -> S\_CO\_ASSOCIATING 2021/01/19 21:57:55.891674 {wncd\_x\_R0-0}{1}: [dot11validate] [9347]: (info): MAC: 2elf.3a65.9c09 WiFi direct: Dot11 validate P2P IE. P2P IE not present. 2021/01/19 21:57:55.892114 {wncd\_x\_R0-0}{1}: [dot11] [9347]: (debug): MAC: 2elf.3a65.9c09 dot11 send association response. Sending association response with resp\_status\_code: 0 2021/01/19 21:57:55.892182 {wncd\_x\_R0-0}{1}: [dot11-frame] [9347]: (info): MAC: 2elf.3a65.9c09 WiFi direct: skip build Assoc Resp with P2P IE: Wifi direct policy disabled 2021/01/19 21:57:55.892248 {wncd\_x\_R0-0}{1}: [dot11] [9347]: (info): MAC: 2elf.3a65.9c09 dot11 send association response. Sending assoc response of length: 179 with resp\_status\_code: 0, DOT11\_STATUS: DOT11\_STATUS\_SUCCESS 2021/01/19 21:57:55.892467 {wncd\_x\_R0-0}{1}: [dot11] [9347]: (note): MAC: 2elf.3a65.9c09 Association success. AID 2, Roaming = False, WGB = False, 11r = False, 11w = False 2021/01/19 21:57:55.892497 {wncd\_x\_R0-0}{1}: [dot11] [9347]: (info): MAC: 2elf.3a65.9c09 DOT11 state transition: S\_DOT11\_INIT -> S\_DOT11\_ASSOCIATED 2021/01/19 21:57:55.892616 {wncd\_x\_R0-0}{1}: [client-orch-sm] [9347]: (debug): MAC: 2elf.3a65.9c09 Station Dotl1 association is successful. 2021/01/19 21:57:55.892730 {wncd\_x\_R0-0}{1}: [client-orch-sm] [9347]: (debug): MAC: 2elf.3a65.9c09 Starting L2 authentication. Bssid in state machine:f80f.6f15.66ae Bssid in request is:f80f.6f15.66ae 2021/01/19 21:57:55.892783 {wncd\_x\_R0-0}{1}: [client-orch-state] [9347]: (note): MAC: 2elf.3a65.9c09 Client state transition: S\_CO\_ASSOCIATING -> S\_CO\_L2\_AUTH\_IN\_PROGRESS 2021/01/19 21:57:55.892896 {wncd\_x\_R0-0}{1}: [client-auth] [9347]: (note): MAC: 2elf.3a65.9c09 L2 Authentication initiated. method WEBAUTH, Policy VLAN 1,AAA override = 0 2021/01/19 21:57:55.893115 {wncd\_x\_R0-0}{1}: [auth-mgr] [9347]: (info): [2elf.3a65.9c09:capwap\_90000004] Session Start event called from SANET-SHIM with conn\_hdl 14, vlan: 0 2021/01/19 21:57:55.893154 {wncd\_x\_R0-0}{1}: [auth-mgr] [9347]: (info): [2elf.3a65.9c09:capwap\_90000004] Wireless session sequence, create context with method WebAuth 2021/01/19 21:57:55.893205 {wncd\_x\_R0-0}{1}: [auth-mgr-feat\_wireless] [9347]: (info): [2elf.3a65.9c09:capwap\_90000004] - authc\_list: ldapauth 2021/01/19 21:57:55.893211 {wncd\_x\_R0-0}{1}: [auth-mgr-feat\_wireless] [9347]: (info): [2elf.3a65.9c09:capwap\_90000004] - authz\_list: Not present under wlan configuration 2021/01/19 21:57:55.893254 {wncd\_x\_R0-0}{1}: [client-auth] [9347]: (info): MAC: 2elf.3a65.9c09 Client auth-interface state transition: S\_AUTHIF\_INIT -> S\_AUTHIF\_AWAIT\_L2\_WEBAUTH\_START\_RESP 2021/01/19 21:57:55.893461 {wncd\_x\_R0-0}{1}: [auth-mgr] [9347]: (info): [2elf.3a65.9c09:unknown] auth mgr attr change notification is received for attr (952) 2021/01/19 21:57:55.893532 {wncd\_x\_R0-0}{1}: [auth-mgr] [9347]: (info): [2elf.3a65.9c09:capwap\_90000004] auth mgr attr change notification is received for attr (1263) 2021/01/19 21:57:55.893603 {wncd\_x\_R0-0}{1}: [auth-mgr] [9347]: (info): [2elf.3a65.9c09:capwap\_90000004] auth mgr attr change notification is received for attr (220) 2021/01/19 21:57:55.893649 {wncd\_x\_R0-0}{1}: [auth-mgr] [9347]: (info): [2elf.3a65.9c09:capwap\_90000004] auth mgr attr change notification is received for attr (952) 2021/01/19 21:57:55.893679 {wncd\_x\_R0-0}{1}: [auth-mgr] [9347]: (info): [2elf.3a65.9c09:capwap\_90000004] Retrieved Client IIF ID 0xd3001364 2021/01/19 21:57:55.893731 {wncd\_x\_R0-0}{1}: [auth-mgr] [9347]: (info): [2elf.3a65.9c09:capwap\_90000004] Allocated audit [9347]: (info): [2elf.3a65.9c09:capwap\_90000004] Device type found in cache Samsung Galaxy S10e 2021/01/19 21:57:55.894299 {wncd\_x\_R0-0}{1}: [auth-mgr] [9347]: (info): [2elf.3a65.9c09:capwap\_90000004] Device type for the session is detected as Samsung Galaxy S10e and old device-type not classified earlier &Device name for the session is detected as Unknown Device and old device-name not classified earlier & Old protocol map 0 and new is 1057 2021/01/19 21:57:55.894551 {wncd\_x\_R0-0}{1}: [auth-mgr] [9347]: (info): [2elf.3a65.9c09:capwap\_90000004] auth mgr attr change notification is received for attr (1337) 2021/01/19 21:57:55.894587 {wncd\_x\_R0-0}{1}: [auth-mgr-feat\_template] [9347]: (info): [2elf.3a65.9c09:capwap\_90000004] Check aaa acct configured 2021/01/19 21:57:55.894593 {wncd\_x\_R0-0}{1}: [auth-mgr-feat\_template] [9347]: (info): [0000.0000.0000:capwap\_90000004] access\_session\_acct\_filter\_spec is NULL 2021/01/19 21:57:55.894827 {wncd\_x\_R0-0}{1}: [auth-mgr]

[9347]: (info): [2elf.3a65.9c09:capwap\_90000004] auth mgr attr change notification is received for attr (1337) 2021/01/19 21:57:55.894858 {wncd\_x\_R0-0}{1}: [auth-mgr-feat\_template] [9347]: (info): [2elf.3a65.9c09:capwap\_90000004] Check aaa acct configured 2021/01/19 21:57:55.894862 {wncd\_x\_R0-0}{1}: [auth-mgr-feat\_template] [9347]: (info): [0000.0000.0000:capwap\_90000004] access\_session\_acct\_filter\_spec is NULL 2021/01/19 21:57:55.895918 {wncd\_x\_R0-0}{1}: [auth-mgrfeat\_wireless] [9347]: (info): [0000.0000.0000:unknown] retrieving vlanid from name failed 2021/01/19 21:57:55.896094 {wncd\_x\_R0-0}{1}: [auth-mgr] [9347]: (info): [2elf.3a65.9c09:capwap\_90000004] SM Reauth Plugin: Received valid timeout = 86400 2021/01/19 21:57:55.896807 {wncd\_x\_R0-0}{1}: [webauth-sm] [9347]: (info): [ 0.0.0.0]Starting Webauth, mac [2e:1f:3a:65:9c:09],IIF 0 , audit-ID 000000000000000000C1CA610D7 2021/01/19 21:57:55.897106 {wncd\_x\_R0-0}{1}: [webauth-acl] [9347]: (info): capwap\_90000004[2elf.3a65.9c09][ 0.0.0.0]Applying IPv4 intercept ACL via SVM, name: IP-Adm-V4-Int-ACL-global, priority: 50, IIF-ID: 0 2021/01/19 21:57:55.897790 {wncd\_x\_R0-0}{1}: [epm-redirect] [9347]: (info): [0000.0000:unknown] URL-Redirect-ACL = IP-Adm-V4-Int-ACL-global 2021/01/19 21:57:55.898813 {wncd\_x\_R0-0}{1}: [webauth-acl] [9347]: (info): capwap\_90000004[2elf.3a65.9c09][ 0.0.0.0]Applying IPv6 intercept ACL via SVM, name: IP-Adm-V6-Int-ACL-global, priority: 52, IIF-ID: 0 2021/01/19 21:57:55.899406 {wncd\_x\_R0-0}{1}: [epm-redirect] [9347]: (info): [0000.0000:unknown] URL-Redirect-ACL = IP-Adm-V6-Int-ACL-global 2021/01/19 21:57:55.903552 {wncd x R0-0}{1}: [client-auth] [9347]: (info): MAC: 2elf.3a65.9c09 Client auth-interface state transition: S\_AUTHIF\_AWAIT\_L2\_WEBAUTH\_START\_RESP -> S\_AUTHIF\_L2\_WEBAUTH\_PENDING 2021/01/19 21:57:55.903575 {wncd\_x\_R0-0}{1}: [ewlc-infra-evq] [9347]: (note): Authentication Success. Resolved Policy bitmap:11 for client 2e1f.3a65.9c09 2021/01/19 21:57:55.903592 {wncd\_x\_R0-0}{1}: [client-auth] [9347]: (info): MAC: 2elf.3a65.9c09 Client auth-interface state transition: S\_AUTHIF\_L2\_WEBAUTH\_PENDING -> S\_AUTHIF\_L2\_WEBAUTH\_PENDING 2021/01/19 21:57:55.903709 {wncd\_x\_R0-0}{1}: [client-auth] [9347]: (info): MAC: 2elf.3a65.9c09 Client auth-interface state transition: S\_AUTHIF\_L2\_WEBAUTH\_PENDING -> S\_AUTHIF\_L2\_WEBAUTH\_DONE 2021/01/19 21:57:55.903774 {wncd\_x\_R0-0}{1}: [auth-mgr] [9347]: (info): [2elf.3a65.9c09:capwap\_90000004] Device type for the session is detected as Samsung Galaxy S10e and old Samsung Galaxy S10e &Device name for the session is detected as Unknown Device and old Unknown Device & Old protocol map 1057 and new is 1025 2021/01/19 21:57:55.903858 {wncd\_x\_R0-0}{1}: [auth-mgr] [9347]: (info): [2elf.3a65.9c09:capwap\_90000004] Device type for the session is detected as Samsung Galaxy S10e and old Samsung Galaxy S10e & Device name for the session is detected as Unknown Device and old Unknown Device & Old protocol map 1057 and new is 1025 2021/01/19 21:57:55.903924 {wncd\_x\_R0-0}{1}: [auth-mgr] [9347]: (info): [2elf.3a65.9c09:capwap\_90000004] Device type for the session is detected as Samsung Galaxy S10e and old Samsung Galaxy S10e &Device name for the session is detected as Unknown Device and old Unknown Device & Old protocol map 1057 and new is 1025 2021/01/19 21:57:55.904005 {wncd\_x\_R0-0}{1}: [client-orch-sm] [9347]: (debug): MAC: 2elf.3a65.9c09 L2 Authentication of station is successful., L3 Authentication : 1 2021/01/19 21:57:55.904173 {wncd\_x\_R0-0}{1}: [client-orch-sm] [9347]: (note): MAC: 2elf.3a65.9c09 Mobility discovery triggered. Client mode: Flex - Local Switching 2021/01/19 21:57:55.904181 {wncd\_x\_R0-0}{1}: [client-orch-state] [9347]: (note): MAC: 2elf.3a65.9c09 Client state transition: S\_CO\_L2\_AUTH\_IN\_PROGRESS -> S\_CO\_MOBILITY\_DISCOVERY\_IN\_PROGRESS 2021/01/19 21:57:55.904245 {wncd\_x\_R0-0}{1}: [mm-transition] [9347]: (info): MAC: 2elf.3a65.9c09 MMIF FSM transition: S\_MA\_INIT -> S\_MA\_MOBILITY\_DISCOVERY\_PROCESSED\_TR on E\_MA\_MOBILITY\_DISCOVERY 2021/01/19 21:57:55.904410 {wncd\_x\_R0-0}{1}: [mm-client] [9347]: (info): MAC: 2elf.3a65.9c09 Invalid transmitter ip in build client context 2021/01/19 21:57:55.904777 {wncd\_x\_R0-0}{1}: [mm-client] [9347]: (debug): MAC: 2elf.3a65.9c09 Received mobile\_announce, sub type: 0 of XID (0) from (WNCD[0]) 2021/01/19 21:57:55.904955 {wncd\_x\_R0-0}{1}: [mm-client] [9347]: (debug): MAC: 2elf.3a65.9c09 Add MCC by tdl mac: client\_ifid 0x90000006 is assigned to client 2021/01/19 21:57:55.905072 {wncd\_x\_R0-0}{1}: [mm-client] [9347]: (debug): MAC: 0000.0000.0000 Sending mobile\_announce\_nak of XID (0) to (WNCD[0]) 2021/01/19 21:57:55.905157 {wncd\_x\_R0-0}{1}: [mmclient] [9347]: (debug): MAC: 2elf.3a65.9c09 Received mobile\_announce\_nak, sub type: 1 of XID (0) from (WNCD[0]) 2021/01/19 21:57:55.905267 {wncd\_x\_R0-0}{1}: [mm-transition] [9347]: (info): MAC: 2elf.3a65.9c09 MMIF FSM transition: S\_MA\_INIT\_WAIT\_ANNOUNCE\_RSP -> S\_MA\_NAK\_PROCESSED\_TR on E\_MA\_NAK\_RCVD 2021/01/19 21:57:55.905283 {wncd\_x\_R0-0}{1}: [mm-client] [9347]: (info): MAC: 2elf.3a65.9c09 Roam type changed - None -> None 2021/01/19 21:57:55.905317 {wncd\_x\_R0-0}{1}: [mm-client] [9347]: (info): MAC: 2elf.3a65.9c09 Mobility role changed - Unassoc -> Local 2021/01/19 21:57:55.905515 {wncd\_x\_R0-0}{1}: [mm-client] [9347]: (note): MAC: 2elf.3a65.9c09 Mobility Successful. Roam Type None, Sub Roam Type MM\_SUB\_ROAM\_TYPE\_NONE, Client IFID: 0x9000006, Client Role: Local PoA: 0x90000004 PoP: 0x0 2021/01/19 21:57:55.905570 {wncd\_x\_R0-0}{1}: [client-orch-sm] [9347]: (debug): MAC: 2elf.3a65.9c09 Processing mobility response from MMIF. Client ifid: 0x90000006, roam type: None, client role: Local 2021/01/19 21:57:55.906210 {wncd\_x\_R0-0}{1}: [ewlc-qos-client] [9347]: (info): MAC: 2elf.3a65.9c09 Client QoS add mobile cb 2021/01/19 21:57:55.906369 {wncd\_x\_R0-0}{1}: [ewlc-qos-client] [9347]: (info): MAC:

2elf.3a65.9c09 No QoS PM Name or QoS Level received from SANet for pm\_dir:0. Check client is fastlane, otherwise set pm name to none 2021/01/19 21:57:55.906399 {wncd\_x\_R0-0}{1}: [ewlc-qosclient] [9347]: (info): MAC: 2elf.3a65.9c09 No QoS PM Name or QoS Level received from SANet for pm\_dir:1. Check client is fastlane, otherwise set pm name to none 2021/01/19 21:57:55.906486 {wncd\_x\_R0-0}{1}: [client-auth] [9347]: (note): MAC: 2elf.3a65.9c09 ADD MOBILE sent. Client state flags: 0x12 BSSID: MAC: f80f.6f15.66ae capwap IFID: 0x90000004 2021/01/19 21:57:55.906613 {wncd\_x\_R0-0}{1}: [client-orch-state] [9347]: (note): MAC: 2elf.3a65.9c09 Client state transition: S\_CO\_MOBILITY\_DISCOVERY\_IN\_PROGRESS -> S\_CO\_DPATH\_PLUMB\_IN\_PROGRESS 2021/01/19 21:57:55.907326 {wncd\_x\_R0-0}{1}: [dot11] [9347]: (note): MAC: 2elf.3a65.9c09 Client datapath entry params - ssid:webauth,slot\_id:1 bssid ifid: 0x0, radio\_ifid: 0x90000002, wlan\_ifid: 0xf0400002 2021/01/19 21:57:55.907544 {wncd\_x\_R0-0}{1}: [ewlc-qos-client] [9347]: (info): MAC: 2elf.3a65.9c09 Client QoS dpath create params 2021/01/19 21:57:55.907594 {wncd\_x\_R0-0}{1}: [avcafc] [9347]: (debug): AVC enabled for client 2elf.3a65.9c09 2021/01/19 21:57:55.907701 {wncd\_x\_R0-0}{1}: [dpath\_svc] [9347]: (note): MAC: 2elf.3a65.9c09 Client datapath entry created for ifid 0x90000006 2021/01/19 21:57:55.908229 {wncd\_x\_R0-0}{1}: [client-orch-state] [9347]: (note): MAC: 2elf.3a65.9c09 Client state transition: S\_CO\_DPATH\_PLUMB\_IN\_PROGRESS -> S\_CO\_IP\_LEARN\_IN\_PROGRESS 2021/01/19 21:57:55.908704 {wncd\_x\_R0-0}{1}: [client-iplearn] [9347]: (info): MAC: 2elf.3a65.9c09 IP-learn state transition: S\_IPLEARN\_INIT -> S\_IPLEARN\_IN\_PROGRESS 2021/01/19 21:57:55.918694 {wncd\_x\_R0-0}{1}: [client-auth] [9347]: (info): MAC: 2elf.3a65.9c09 Client auth-interface state transition: S\_AUTHIF\_L2\_WEBAUTH\_DONE -> S\_AUTHIF\_L2\_WEBAUTH\_DONE 2021/01/19 21:57:55.922254 {wncd\_x\_R0-0}{1}: [dot11k] [9347]: (info): MAC: 2elf.3a65.9c09 Neighbor AP fc5b.3984.8220 lookup has failed, ap contextnot available on this instance 2021/01/19 21:57:55.922260 {wncd\_x\_R0-0}{1}: [dot11k] [9347]: (info): MAC: 2elf.3a65.9c09 Neighbor AP 88f0.3169.d390 lookup has failed, ap contextnot available on this instance 2021/01/19 21:57:55.962883 {wncd\_x\_R0-0}{1}: [client-iplearn] [9347]: (note): MAC: 2elf.3a65.9c09 Client IP learn successful. Method: IP Snooping IP: 192.168.1.17 2021/01/19 21:57:55.963827 {wncd\_x\_R0-0}{1}: [client-iplearn] [9347]: (info): MAC: 2elf.3a65.9c09 Client IP learn successful. Method: IPv6 Snooping IP: fe80::2clf:3aff:fe65:9c09 2021/01/19 21:57:55.964481 {wncd\_x\_R0-0}{1}: [auth-mgr] [9347]: (info): [2elf.3a65.9c09:capwap\_90000004] auth mgr attr change notification is received for attr (8) 2021/01/19 21:57:55.965176 {wncd x R0-0}{1}: [client-iplearn] [9347]: (info): MAC: 2elf.3a65.9c09 IP-learn state transition: S\_IPLEARN\_IN\_PROGRESS -> S\_IPLEARN\_COMPLETE 2021/01/19 21:57:55.965550 {wncd\_x\_R0-0}{1}: [authmgr] [9347]: (info): [2elf.3a65.9c09:capwap\_90000004] auth mgr attr change notification is received for attr (10) 2021/01/19 21:57:55.966127 {wncd\_x\_R0-0}{1}: [client-iplearn] [9347]: (info): MAC: 2elf.3a65.9c09 IP-learn state transition: S\_IPLEARN\_COMPLETE -> S\_IPLEARN\_COMPLETE 2021/01/19 21:57:55.966328 {wncd\_x\_R0-0}{1}: [client-orch-sm] [9347]: (debug): MAC: 2elf.3a65.9c09 Received ip learn response. method: IPLEARN METHOD\_IP\_SNOOPING 2021/01/19 21:57:55.966413 {wncd\_x\_R0-0}{1}: [client-orch-sm] [9347]: (debug): MAC: 2elf.3a65.9c09 Triggered L3 authentication. status = 0x0, Success 2021/01/19 21:57:55.966424 {wncd\_x\_R0-0}{1}: [client-orch-state] [9347]: (note): MAC: 2elf.3a65.9c09 Client state transition: S\_CO\_IP\_LEARN\_IN\_PROGRESS -> S\_CO\_L3\_AUTH\_IN\_PROGRESS 2021/01/19 21:57:55.967404 {wncd\_x\_R0-0}{1}: [client-auth] [9347]: (note): MAC: 2elf.3a65.9c09 L3 Authentication initiated. LWA 2021/01/19 21:57:55.967433 {wncd\_x\_R0-0}{1}: [client-auth] [9347]: (info): MAC: 2elf.3a65.9c09 Client auth-interface state transition: S\_AUTHIF\_L2\_WEBAUTH\_DONE -> S\_AUTHIF\_WEBAUTH\_PENDING 2021/01/19 21:57:55.968312 {wncd\_x\_R0-0}{1}: [sisf-packet] [9347]: (debug): RX: ARP from interface capwap\_90000004 on vlan 1 Source MAC: 2elf.3a65.9c09 Dest MAC: ffff.ffff.ffff ARP REQUEST, ARP sender MAC: 2elf.3a65.9c09 ARP target MAC: ffff.ffff ARP sender IP: 192.168.1.17, ARP target IP: 192.168.1.17, 2021/01/19 21:57:55.968519 {wncd x R0-0}{1}: [clientiplearn] [9347]: (info): MAC: 2elf.3a65.9c09 iplearn receive client learn method update. Prev method (IP Snooping) Cur method (ARP) 2021/01/19 21:57:55.968522 {wncd\_x\_R0-0}{1}: [clientiplearn] [9347]: (info): MAC: 2elf.3a65.9c09 Client IP learn method update successful. Method: ARP IP: 192.168.1.17 2021/01/19 21:57:55.968966 {wncd\_x\_R0-0}{1}: [client-iplearn] [9347]: (info): MAC: 2elf.3a65.9c09 IP-learn state transition: S\_IPLEARN\_COMPLETE -> S\_IPLEARN\_COMPLETE 2021/01/19 21:57:57.762648 {wncd\_x\_R0-0}{1}: [client-iplearn] [9347]: (info): MAC: 2elf.3a65.9c09 iplearn receive client learn method update. Prev method (ARP) Cur method (IP Snooping) 2021/01/19 21:57:57.762650 {wncd\_x\_R0-0}{1}: [client-iplearn] [9347]: (info): MAC: 2elf.3a65.9c09 Client IP learn method update successful. Method: IP Snooping IP: 192.168.1.17 2021/01/19 21:57:57.763032 {wncd\_x\_R0-0}{1}: [client-iplearn] [9347]: (info): MAC: 2elf.3a65.9c09 IP-learn state transition: S\_IPLEARN\_COMPLETE -> S\_IPLEARN\_COMPLETE 2021/01/19 21:58:00.992597 {wncd\_x\_R0-0}{1}: [webauth-httpd] [9347]: (info): capwap\_90000004[2elf.3a65.9c09][ 192.168.1.17]GET rcvd when in INIT state 2021/01/19 21:58:00.992617 {wncd\_x\_R0-0}{1}: [webauth-httpd] [9347]: (info): capwap\_90000004[2e1f.3a65.9c09][ 192.168.1.17]HTTP GET request 2021/01/19 21:58:00.992669 {wncd\_x\_R0-0}{1}: [webauth-httpd] [9347]: (info): capwap\_90000004[2elf.3a65.9c09][

192.168.1.17]Parse GET, src [192.168.1.17] dst [192.168.1.15] url [http://connectivitycheck.gstatic.com/generate\_204] 2021/01/19 21:58:00.992694 {wncd\_x\_R0-0}{1}: [webauth-httpd] [9347]: (info): capwap\_90000004[2e1f.3a65.9c09][ 192.168.1.17]Retrieved useragent = Mozilla/5.0 (X11; Linux x86\_64) AppleWebKit/537.36 (KHTML, like Gecko) Chrome/60.0.3112.32 Safari/537.36 2021/01/19 21:58:00.993558 {wncd\_x\_R0-0}{1}: [auth-mgr] [9347]: (info): [2elf.3a65.9c09:capwap\_90000004] auth mgr attr change notification is received for attr (1248) 2021/01/19 21:58:00.993637 {wncd\_x\_R0-0}{1}: [auth-mgr-feat\_template] [9347]: (info): [2elf.3a65.9c09:capwap\_90000004] Check aaa acct configured 2021/01/19 21:58:00.993645 {wncd\_x\_R0-0}{1}: [auth-mgr-feat\_template] [9347]: (info): [0000.0000.0000:capwap\_90000004] access\_session\_acct\_filter\_spec is NULL 2021/01/19 21:58:00.996320 {wncd\_x\_R0-0}{1}: [auth-mgr] [9347]: (info): [2elf.3a65.9c09:capwap\_90000004] Device type for the session is detected as Linux-Workstation and old Samsung Galaxy S10e &Device name for the session is detected as Unknown Device and old Unknown Device & Old protocol map 1057 and new is 1057 2021/01/19 21:58:00.996508 {wncd\_x\_R0-0}{1}: [auth-mgr] [9347]: (info): [2elf.3a65.9c09:capwap\_90000004] DC Profile-name has been changed to Linux-Workstation 2021/01/19 21:58:00.996524 {wncd\_x\_R0-0}{1}: [auth-mgr] [9347]: (info): [2elf.3a65.9c09:capwap\_90000004] update event: Policy is not applied for this Handle 0xB7000080 2021/01/19 21:58:05.808144 {wncd\_x\_R0-0}{1}: [webauth-httpd] [9347]: (info): capwap\_90000004[2elf.3a65.9c09][ 192.168.1.17]HTTP GET request 2021/01/19 21:58:05.808226 {wncd\_x\_R0-0}{1}: [webauth-httpd] [9347]: (info): capwap\_90000004[2elf.3a65.9c09][ 192.168.1.17]Parse GET, src [192.168.1.17] dst [192.168.1.15] url [http://connectivitycheck.gstatic.com/generate\_204] 2021/01/19 21:58:05.808251 {wncd\_x\_R0-0}{1}: [webauth-httpd] [9347]: (info): capwap\_90000004[2elf.3a65.9c09][ 192.168.1.17]Retrieved user-agent = Mozilla/5.0 (X11; Linux x86\_64) AppleWebKit/537.36 (KHTML, like Gecko) [9347]: (info): capwap\_90000004[2elf.3a65.9c09][ 192.168.1.17]GET rcvd when in GET\_REDIRECT state 2021/01/19 21:58:05.860483 {wncd\_x\_R0-0}{1}: [webauth-httpd] [9347]: (info): capwap\_90000004[2elf.3a65.9c09][ 192.168.1.17]HTTP GET request 2021/01/19 21:58:05.860534 {wncd\_x\_R0-0}{1}: [webauth-httpd] [9347]: (info): capwap\_90000004[2elf.3a65.9c09][ 192.168.1.17]Parse GET, src [192.168.1.17] dst [192.168.1.15] url [http://connectivitycheck.gstatic.com/generate\_204] 2021/01/19 21:58:05.860559 {wncd\_x\_R0-0}{1}: [webauth-httpd] [9347]: (info): capwap\_90000004[2elf.3a65.9c09][ 192.168.1.17]Retrieved useragent = Mozilla/5.0 (X11; Linux x86\_64) AppleWebKit/537.36 (KHTML, like Gecko) Chrome/60.0.3112.32 Safari/537.36 2021/01/19 21:58:06.628209 {wncd\_x\_R0-0}{1}: [webauth-httpd] [9347]: (info): capwap\_90000004[2elf.3a65.9c09][ 192.168.1.17]GET rcvd when in GET\_REDIRECT state 2021/01/19 21:58:06.628228 {wncd\_x\_R0-0}{1}: [webauth-httpd] [9347]: (info): capwap\_90000004[2elf.3a65.9c09][ 192.168.1.17]HTTP GET request 2021/01/19 21:58:06.628287 {wncd\_x\_R0-0}{1}: [webauth-httpd] [9347]: (info): capwap\_90000004[2elf.3a65.9c09][ 192.168.1.17]Parse GET, src [192.168.1.17] dst [192.0.2.1] url [https://192.0.2.1:443/login.html?redirect=http://connectivitycheck.gstatic.com/generate\_204] 2021/01/19 21:58:06.628316 {wncd\_x\_R0-0}{1}: [webauth-httpd] [9347]: (info): capwap\_90000004[2elf.3a65.9c09][ 192.168.1.17]Retrieved user-agent = Mozilla/5.0 (Linux; Android 11; SM-G970F) AppleWebKit/537.36 (KHTML, like Gecko) Chrome/87.0.4280.141 Mobile Safari/537.36 2021/01/19 21:58:06.628832 {wncd\_x\_R0-0}{1}: [webauth-page] [9347]: (info): capwap\_90000004[2elf.3a65.9c09][ 192.168.1.17]Sending Webauth login form, len 8077 2021/01/19 21:58:06.629613 {wncd\_x\_R0-0}{1}: [auth-mgr] [9347]: (info): [2elf.3a65.9c09:capwap\_90000004] auth mgr attr change notification is received for attr (1248) 2021/01/19 21:58:06.629699 {wncd\_x\_R0-0}{1}: [auth-mgr-feat\_template] [9347]: (info): [2elf.3a65.9c09:capwap\_90000004] Check aaa acct configured 2021/01/19 21:58:06.629709 {wncd\_x\_R0-0}{1}: [auth-mgr-feat\_template] [9347]: (info): [0000.0000.0000:capwap\_90000004] access\_session\_acct\_filter\_spec is NULL 2021/01/19 21:58:06.633058 {wncd\_x\_R0-0}{1}: [auth-mgr] [9347]: (info): [2elf.3a65.9c09:capwap\_90000004] Device type for the session is detected as Samsung Galaxy S10e and old Linux-Workstation &Device name for the session is detected as Unknown Device and old Unknown Device & Old protocol map 1057 and new is 1057 2021/01/19 21:58:06.633219 {wncd\_x\_R0-0}{1}: [auth-mgr] [9347]: (info): [2elf.3a65.9c09:capwap\_90000004] DC Profile-name has been changed to Samsung Galaxy Sl0e 2021/01/19 21:58:06.633231 {wncd\_x\_R0-0}{1}: [auth-mgr] [9347]: (info): [2elf.3a65.9c09:capwap\_90000004] update event: Policy is not applied for this Handle 0xB7000080 2021/01/19 21:58:06.719502 {wncd\_x\_R0-0}{1}: [webauth-httpd] [9347]: (info): capwap\_90000004[2elf.3a65.9c09][ 192.168.1.17]GET rcvd when in LOGIN state 2021/01/19 21:58:06.719521 {wncd\_x\_R0-0}{1}: [webauth-httpd] [9347]: (info): capwap\_90000004[2e1f.3a65.9c09][ 192.168.1.17]HTTP GET request 2021/01/19 21:58:06.719591 {wncd\_x\_R0-0}{1}: [webauth-httpd] [9347]: (info): capwap\_90000004[2elf.3a65.9c09][ 192.168.1.17]Parse GET, src [192.168.1.17] dst [192.0.2.1] url [https://192.0.2.1:443/favicon.ico] 2021/01/19 21:58:06.719646 {wncd\_x\_R0-0}{1}: [webauth-httpd] [9347]: (info): capwap\_90000004[2elf.3a65.9c09][ 192.168.1.17]Retrieved user-agent = Mozilla/5.0

(Linux; Android 11; SM-G970F) AppleWebKit/537.36 (KHTML, like Gecko) Chrome/87.0.4280.141 Mobile Safari/537.36 2021/01/19 21:58:06.720038 {wncd\_x\_R0-0}{1}: [webauth-error] [9347]: (info): capwap\_90000004[2elf.3a65.9c09][ 192.168.1.17]Parse logo GET, File "/favicon.ico" not found 2021/01/19 21:58:06.720623 {wncd\_x\_R0-0}{1}: [auth-mgr] [9347]: (info): [2elf.3a65.9c09:capwap\_90000004] auth mgr attr change notification is received for attr (1248) 2021/01/19 21:58:06.720707 {wncd\_x\_R0-0}{1}: [auth-mgr-feat\_template] [9347]: (info): [2elf.3a65.9c09:capwap\_90000004] Check aaa acct configured 2021/01/19 21:58:06.720716 {wncd\_x\_R0-0}{1}: [auth-mgr-feat\_template] [9347]: (info): [0000.0000.0000:capwap\_90000004] access\_session\_acct\_filter\_spec is NULL 2021/01/19 21:58:06.724036 {wncd\_x\_R0-0}{1}: [auth-mgr] [9347]: (info): [2elf.3a65.9c09:capwap\_90000004] Device type for the session is detected as Samsung Galaxy S10e and old Samsung Galaxy S10e &Device name for the session is detected as Unknown Device and old Unknown Device & Old protocol map 1057 and new is 1057 2021/01/19 21:58:06.746127 {wncd\_x\_R0-0}{1}: [webauth-httpd] [9347]: (info): capwap\_90000004[2elf.3a65.9c09][ 192.168.1.17]GET rcvd when in LOGIN state 2021/01/19 21:58:06.746145 {wncd\_x\_R0-0}{1}: [webauth-httpd] [9347]: (info): capwap\_90000004[2elf.3a65.9c09][ 192.168.1.17]HTTP GET request 2021/01/19 21:58:06.746197 {wncd\_x\_R0-0}{1}: [webauth-httpd] [9347]: (info): capwap\_90000004[2elf.3a65.9c09][ 192.168.1.17]Parse GET, src [192.168.1.17] dst [192.0.2.1] url [https://192.0.2.1:443/favicon.ico] 2021/01/19 21:58:06.746225 {wncd\_x\_R0-0}{1}: [webauth-httpd] [9347]: (info): capwap\_90000004[2elf.3a65.9c09][ 192.168.1.17]Retrieved user-agent = Mozilla/5.0 (Linux; Android 11; SM-G970F) AppleWebKit/537.36 (KHTML, like Gecko) Chrome/87.0.4280.141 Mobile Safari/537.36 2021/01/19 21:58:06.746612 {wncd\_x\_R0-0}{1}: [webauth-error] [9347]: (info): capwap\_90000004[2elf.3a65.9c09][ 192.168.1.17]Parse logo GET, File "/favicon.ico" not found 2021/01/19 21:58:06.747105 {wncd\_x\_R0-0}{1}: [auth-mgr] [9347]: (info): [2elf.3a65.9c09:capwap\_90000004] auth mgr attr change notification is received for attr (1248) 2021/01/19 21:58:06.747187 {wncd\_x\_R0-0}{1}: [auth-mgr-feat\_template] [9347]: (info): [2elf.3a65.9c09:capwap\_90000004] Check aaa acct configured 2021/01/19 21:58:06.747197 {wncd\_x\_R0-0}{1}: [auth-mgr-feat\_template] [9347]: (info): [0000.0000.0000:capwap\_90000004] access\_session\_acct\_filter\_spec is NULL 2021/01/19 21:58:06.750598 {wncd\_x\_R0-0}{1}: [auth-mgr] [9347]: (info): [2elf.3a65.9c09:capwap\_90000004] Device type for the session is detected as Samsung Galaxy S10e and old Samsung Galaxy S10e &Device name for the session is detected as Unknown Device and old Unknown Device & Old protocol map 1057 and new is 1057 2021/01/19 21:58:15.902342 {wncd\_x\_R0-0}{1}: [webauth-httpd] [9347]: (info): capwap\_90000004[2elf.3a65.9c09][ 192.168.1.17]GET rcvd when in LOGIN state 2021/01/19 21:58:15.902360 {wncd\_x\_R0-0}{1}: [webauth-httpd] [9347]: (info): capwap\_90000004[2elf.3a65.9c09][ 192.168.1.17]HTTP GET request 2021/01/19 21:58:15.902410 {wncd\_x\_R0-0}{1}: [webauth-httpd] [9347]: (info): capwap\_90000004[2elf.3a65.9c09][ 192.168.1.17]Parse GET, src [192.168.1.17] dst [192.168.1.15] url [http://connectivitycheck.gstatic.com/generate\_204] 2021/01/19 21:58:15.902435 {wncd\_x\_R0-0}{1}: [webauth-httpd] [9347]: (info): capwap\_90000004[2e1f.3a65.9c09][ 192.168.1.17]Retrieved useragent = Mozilla/5.0 (X11; Linux x86\_64) AppleWebKit/537.36 (KHTML, like Gecko) Chrome/60.0.3112.32 Safari/537.36 2021/01/19 21:58:15.903173 {wncd\_x\_R0-0}{1}: [auth-mgr] [9347]: (info): [2elf.3a65.9c09:capwap\_90000004] auth mgr attr change notification is received for attr (1248) 2021/01/19 21:58:15.903252 {wncd\_x\_R0-0}{1}: [auth-mgr-feat\_template] [9347]: (info): [2elf.3a65.9c09:capwap\_90000004] Check aaa acct configured 2021/01/19 21:58:15.903261 {wncd\_x\_R0-0}{1}: [auth-mgr-feat\_template] [9347]: (info): [0000.0000.0000:capwap\_90000004] access\_session\_acct\_filter\_spec is NULL 2021/01/19 21:58:15.905950 {wncd\_x\_R0-0}{1}: [auth-mgr] [9347]: (info): [2elf.3a65.9c09:capwap\_90000004] Device type for the session is detected as Linux-Workstation and old Samsung Galaxy S10e &Device name for the session is detected as Unknown Device and old Unknown Device & Old protocol map 1057 and new is 1057 2021/01/19 21:58:15.906112 {wncd\_x\_R0-0}{1}: [auth-mgr] [9347]: (info): [2elf.3a65.9c09:capwap\_90000004] DC Profile-name has been changed to Linux-Workstation 2021/01/19 21:58:15.906125 {wncd\_x\_R0-0}{1}: [auth-mgr] [9347]: (info): [2elf.3a65.9c09:capwap\_90000004] update event: Policy is not applied for this Handle 0xB7000080 2021/01/19 21:58:16.357093 {wncd\_x\_R0-0}{1}: [webauth-httpd] [9347]: (info): capwap\_90000004[2elf.3a65.9c09][ 192.168.1.17]POST rcvd when in LOGIN state 2021/01/19 21:58:16.357443 {wncd\_x\_R0-0}{1}: [sadb-attr] [9347]: (info): Removing ipv6 addresses from the attr list -1560276753,sm\_ctx = 0x50840930, num\_ipv6 = 1 2021/01/19 21:58:16.357674 {wncd\_x\_R0-0}{1}: [caaa-authen] [9347]: (info): [CAAA:AUTHEN:b7000080] DEBUG: mlist=ldapauth for type=0 2021/01/19 21:58:16.374292 {wncd\_x\_R0-0}{1}: [auth-mgr] [9347]: (info): [2elf.3a65.9c09:capwap\_90000004] Authc success from WebAuth, Auth event success 2021/01/19 21:58:16.374412 {wncd\_x\_R0-0}{1}: [ewlc-infra-evq] [9347]: (note): Authentication Success. Resolved Policy bitmap:0 for client 2elf.3a65.9c09 2021/01/19 21:58:16.374442 {wncd\_x\_R0-0}{1}: [client-auth] [9347]: (info): MAC: 2elf.3a65.9c09 Client auth-interface state transition: S\_AUTHIF\_WEBAUTH\_PENDING -> S\_AUTHIF\_WEBAUTH\_PENDING 2021/01/19 21:58:16.374568 {wncd\_x\_R00}{1}: [aaa-attr-inf] [9347]: (info): << username 0 "Nico">> 2021/01/19 21:58:16.374574 {wncd\_x\_R0-0}{1}: [aaa-attr-inf] [9347]: (info): << sam-account-name 0 "Nico">> 2021/01/19 21:58:16.374584 {wncd\_x\_R0-0}{1}: [aaa-attr-inf] [9347]: (info): << method 0 1 [webauth]>> 2021/01/19 21:58:16.374592 {wncd\_x\_R0-0}{1}: [aaa-attr-inf] [9347]: (info): << clid-mac-addr 0 2e 1f 3a 65 9c 09 >> 2021/01/19 21:58:16.374597 {wncd\_x\_R0-0}{1}: [aaa-attr-inf] [9347]: (info): << intf-id 0 2415919108 (0x90000004)>> 2021/01/19 21:58:16.374690 {wncd\_x\_R0-0}{1}: [auth-mgr] [9347]: (info): [2elf.3a65.9c09:capwap\_90000004] auth mgr attr change notification is received for attr (450) 2021/01/19 21:58:16.374797 {wncd\_x\_R0-0}{1}: [auth-mgr] [9347]: (info): [2elf.3a65.9c09:capwap\_90000004] Received User-Name Nico for client 2elf.3a65.9c09 2021/01/19 21:58:16.375294 {wncd\_x\_R0-0}{1}: [webauth-acl] [9347]: (info): capwap\_90000004[2elf.3a65.9c09][ 192.168.1.17]Applying IPv4 logout ACL via SVM, name: IP-Adm-V4-LOGOUT-ACL, priority: 51, IIF-ID: 0 2021/01/19 21:58:16.376120 {wncd\_x\_R0-0}{1}: [epm-redirect] [9347]: (info): [0000.0000:unknown] URL-Redirect-ACL = IP-Adm-V4-LOGOUT-ACL 2021/01/19 21:58:16.377322 {wncd\_x\_R0-0}{1}: [webauth-page] [9347]: (info): capwap\_90000004[2elf.3a65.9c09][ 192.168.1.17]HTTP/1.0 200 OK 2021/01/19 21:58:16.378405 {wncd\_x\_R0-0}{1}: [client-auth] [9347]: (note): MAC: 2elf.3a65.9c09 L3 Authentication Successful. ACL:[] 2021/01/19 21:58:16.378426 {wncd\_x\_R0-0}{1}: [client-auth] [9347]: (info): MAC: 2elf.3a65.9c09 Client auth-interface state transition: S\_AUTHIF\_WEBAUTH\_PENDING -> S\_AUTHIF\_WEBAUTH\_DONE 2021/01/19 21:58:16.379181 {wncd x R0-0}{1}: [ewlc-qos-client] [9347]: (info): MAC: 2elf.3a65.9c09 Client QoS add mobile cb 2021/01/19 21:58:16.379323 {wncd\_x\_R0-0}{1}: [ewlc-qos-client] [9347]: (info): MAC: 2elf.3a65.9c09 No QoS PM Name or QoS Level received from SANet for pm\_dir:0. Check client is fastlane, otherwise set pm name to none 2021/01/19 21:58:16.379358 {wncd\_x\_R0-0}{1}: [ewlc-qosclient] [9347]: (info): MAC: 2elf.3a65.9c09 No QoS PM Name or QoS Level received from SANet for pm\_dir:1. Check client is fastlane, otherwise set pm name to none 2021/01/19 21:58:16.379442 {wncd\_x\_R0-0}{1}: [client-auth] [9347]: (note): MAC: 2elf.3a65.9c09 ADD MOBILE sent. Client state flags: 0x8 BSSID: MAC: f80f.6f15.66ae capwap IFID: 0x90000004 2021/01/19 21:58:16.380547 {wncd\_x\_R0-0}{1}: [errmsg] [9347]: (info): %CLIENT\_ORCH\_LOG-6-CLIENT\_ADDED\_TO\_RUN\_STATE: Username entry (Nico) joined with ssid (webauth) for device with MAC: 2elf.3a65.9c09 2021/01/19 21:58:16.380729 {wncd\_x\_R0-0}{1}: [aaa-attr-inf] [9347]: (info): [ Applied attribute :bsn-vlaninterface-name 0 "1" ] 2021/01/19 21:58:16.380736 {wncd\_x\_R0-0}{1}: [aaa-attr-inf] [9347]: (info): [ Applied attribute : timeout 0 86400 (0x15180) ] 2021/01/19 21:58:16.380812 {wncd\_x\_R0-0}{1}: [aaa-attr-inf] [9347]: (info): [ Applied attribute : url-redirect-acl 0 "IP-Adm-V4-LOGOUT-ACL" ] 2021/01/19 21:58:16.380969 {wncd\_x\_R0-0}{1}: [ewlc-qos-client] [9347]: (info): MAC: 2elf.3a65.9c09 Client QoS run state handler 2021/01/19 21:58:16.381033 {wncd\_x\_R0-0}{1}: [rog-proxy-capwap] [9347]: (debug): Managed client RUN state notification: 2elf.3a65.9c09 2021/01/19 21:58:16.381152 {wncd\_x\_R0-0}{1}: [client-orch-state] [9347]: (note): MAC: 2elf.3a65.9c09 Client state transition: S CO L3 AUTH IN PROGRESS -> S CO RUN 2021/01/19 21:58:16.385252 {wncd\_x\_R0-0}{1}: [ewlc-qos-client] [9347]: (info): MAC: 2elf.3a65.9c09 Client QoS dpath run params 2021/01/19 21:58:16.385321 {wncd\_x\_R0-0}{1}: [avc-afc] [9347]: (debug): AVC enabled for client 2e1f.3a65.9c09

#### Hoe de 9800-LDAP-connectiviteit te verifiëren

Je kunt een ingebedde opname nemen in de 9800 om te zien welk verkeer naar LDAP gaat.

Om een opname van WLC te maken, navigeer naar **Problemen oplossen > Packet Capture** en klik op **+Add**. Kies de uplinkpoort en start het opnemen.

| ¢   | cisco Cisco       | Catalyst 9 | 9800-CL Wirel     | less Controller     |
|-----|-------------------|------------|-------------------|---------------------|
| Q   | Search Menu Items | Trou       | bleshooting - > P | Packet Capture      |
|     | Dashboard         |            | Add × Delet       | te                  |
|     | Monitoring        | >          | Capture v<br>Name | Interface           |
| Ľ   | Configuration     | >          | ⊲ 0 ⊩ ⊨           | 10 V items per page |
| ঠ্য | Administration    | >          |                   |                     |
| C   | Licensing         |            |                   |                     |
| X   | Troubleshooting   |            |                   |                     |

Hier is een voorbeeld van succesverificatie voor gebruiker Nico

| ldap |                 |               |               |          |           |                                                                                                    |
|------|-----------------|---------------|---------------|----------|-----------|----------------------------------------------------------------------------------------------------|
| D.   | Time            | Source        | Destination   | Protocol | Length La | Info                                                                                                |
| 8696 | 22:58:16.412748 | 192.168.1.15  | 192.168.1.192 | LDAP     | 108       | bindRequest(1) "Administrator@lab.com" simple                                                       |
| 8697 | 22:58:16.414425 | 192.168.1.192 | 192.168.1.15  | LDAP     | 88        | bindResponse(1) success                                                                             |
| 8699 | 22:58:16.419645 | 192.168.1.15  | 192.168.1.192 | LDAP     | 128       | <pre>searchRequest(2) "CN=Users,DC=lab,DC=com" wholeSubtree</pre>                                   |
| 8700 | 22:58:16.420536 | 192.168.1.192 | 192.168.1.15  | LDAP     | 1260      | <pre>searchResEntry(2) "CN=Nico,CN=Users,DC=lab,DC=com"   searchResDone(2) success [1 result]</pre> |
| 8701 | 22:58:16.422383 | 192.168.1.15  | 192.168.1.192 | LDAP     | 117       | <pre>bindRequest(3) "CN=Nico,CN=Users,DC=lab,DC=com" simple</pre>                                   |
| 8702 | 22:58:16.423513 | 192.168.1.192 | 192.168.1.15  | LDAP     | 88        | bindResponse(3) success                                                                             |

De eerste 2 pakketten vertegenwoordigen de WLC-binding aan de LDAP-dB, dat wil zeggen de WLC-authenticatie aan de database met de admin-gebruiker (om een zoekopdracht uit te kunnen voeren).

Deze 2 LDAP pakketten vertegenwoordigen WLC die een onderzoek in de basis DN doen (hier CN=users, DC=lab, DC=com). De binnenkant van het pakket bevat een filter voor de gebruikersnaam (hier "Nico"). De LDAP-database retourneert de gebruikerskenmerken als een succes

De laatste 2 pakketten vertegenwoordigen de WLC die probeert te verifiëren met dat gebruikerswachtwoord om te testen of het wachtwoord het juiste wachtwoord is.

#### 1. Verzamel EPC en controleer of "sAMAaccountName" is toegepast als filter:

|   | 55 16:23:25.359966 10.106.38.195                                  | 10.127.209.57                 | LDAP                | bindResponse(1) success                                                                      |  |  |
|---|-------------------------------------------------------------------|-------------------------------|---------------------|----------------------------------------------------------------------------------------------|--|--|
|   | 57 16:23:25.359966 10.127.209.57                                  | 10.106.38.195                 | LDAP                | searchRequest(2) "ON=users,DC=cciew,DC=local" wholeSubtree                                   |  |  |
|   | 58 16:23:25.360973 10.106.38.195                                  | 10.127.209.57                 | LDAP                | searchResEntry(2) "CN=vk1, CN=Users, DC=cciew, DC=local"   séarchResDone(2) success [2 resu_ |  |  |
|   | 247 16:23:40.117990 10.127.209.57                                 | 10.106.38.195                 | LDAP                | bindRequest(1) "vk1" simple                                                                  |  |  |
|   | 248 16:23:40.119988 10.106.38.195                                 | 10.127.209.57                 | LDAP                | bindResponse(1) success                                                                      |  |  |
| H | 250 16+22+40 1200R0 10 127 200 57                                 | 10 106 28 105                 | 1 DAD               | coarchDeauect() "CN-ucarc DC-criew DC-local" shaleSubtree                                    |  |  |
|   | Frame 57: 151 bytes on wire (1208 bits), 151 by                   | tes captured (1208 bits)      | (                   |                                                                                              |  |  |
|   | Ethernet II, Src: cc:/f:/b:b5:42:6D (cc:/f:/b:b)                  | 5:42:6b), Dst: Cisco_33:28:ff | (00:25:45:33:28:11) |                                                                                              |  |  |
|   | > 802.10 Virtual LAN, PRI: 0, DEI: 0, ID: 263                     |                               |                     |                                                                                              |  |  |
|   | Internet Protocol Version 4, Src: 10.127.209.57                   | , Dst: 10.106.38.195          |                     |                                                                                              |  |  |
|   | Transmission Control Protocol, Src Port: 64371,                   | Dst Port: 389, Seq: 26, Ack:  | 23, Len: 81         |                                                                                              |  |  |
|   | Lightweight Directory Access Protocol                             |                               |                     |                                                                                              |  |  |
|   | <ul> <li>LDAPMessage searchRequest(2) "CN=users,DC=cci</li> </ul> | lew,DC=local" wholeSubtree    |                     |                                                                                              |  |  |
|   | messageID: 2                                                      |                               |                     |                                                                                              |  |  |
|   | <ul> <li>protocolOp: searchRequest (3)</li> </ul>                 |                               |                     |                                                                                              |  |  |
|   | v searchRequest                                                   |                               |                     |                                                                                              |  |  |
|   | baseObject: CN=users,DC=cciew,DC=loca                             | A                             |                     |                                                                                              |  |  |
|   | scope: wholeSubtree (2)                                           |                               |                     |                                                                                              |  |  |
|   | derefAliases: neverDerefAliases (0)                               |                               |                     |                                                                                              |  |  |
|   | sizeLimit: 0                                                      |                               |                     |                                                                                              |  |  |
|   | timeLimit: 0                                                      |                               |                     |                                                                                              |  |  |
|   | typesOnly: False                                                  |                               |                     |                                                                                              |  |  |
|   | <ul> <li>Filter: (sAMAccountName=vkokila)</li> </ul>              |                               |                     |                                                                                              |  |  |
|   | <pre>v filter: and (0)</pre>                                      |                               |                     |                                                                                              |  |  |
|   | v and: (sAMAccountName=vkokila)                                   |                               |                     |                                                                                              |  |  |
|   | ✓ and: 1 item                                                     |                               |                     |                                                                                              |  |  |
|   | ✓ Filter: (sAMAccountName=vko                                     | ukila)                        |                     |                                                                                              |  |  |
|   | v and item: equalityMatch                                         | (3)                           |                     |                                                                                              |  |  |
|   | ✓ equalityMatch                                                   |                               |                     |                                                                                              |  |  |
| T | attributeDesc: sAMA                                               | ccountName                    |                     |                                                                                              |  |  |
| Т | assertionValue: vko                                               | kila                          |                     |                                                                                              |  |  |
| 1 |                                                                   |                               |                     |                                                                                              |  |  |

Als het filter "cn" toont en als "sAMAaccountName" wordt gebruikt als gebruikersnaam, mislukt de verificatie.

Herstel het kenmerk Idap map van de WLC-client.

2. Zorg ervoor dat server "userPassword" teruggeeft in cleartext, anders authenticatie mislukt.

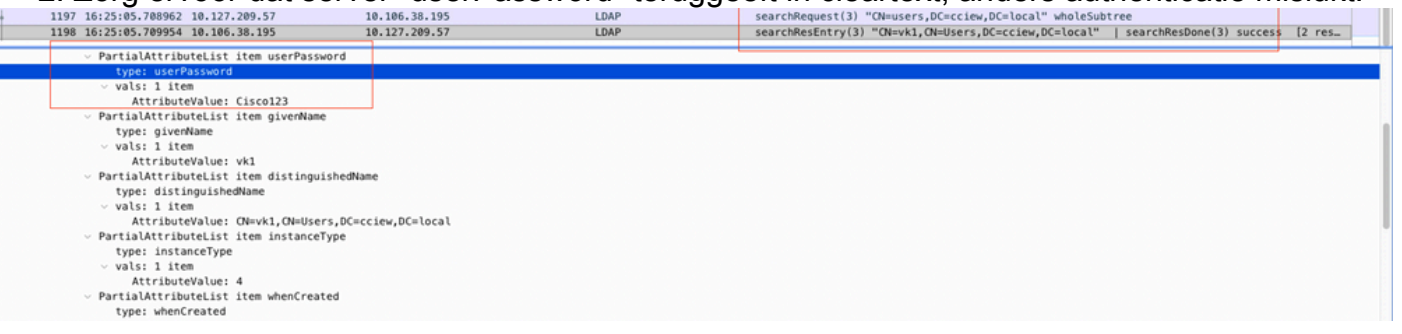

3. Gebruik het gereedschap ldp.exe op de server om Base-DN-informatie te valideren.

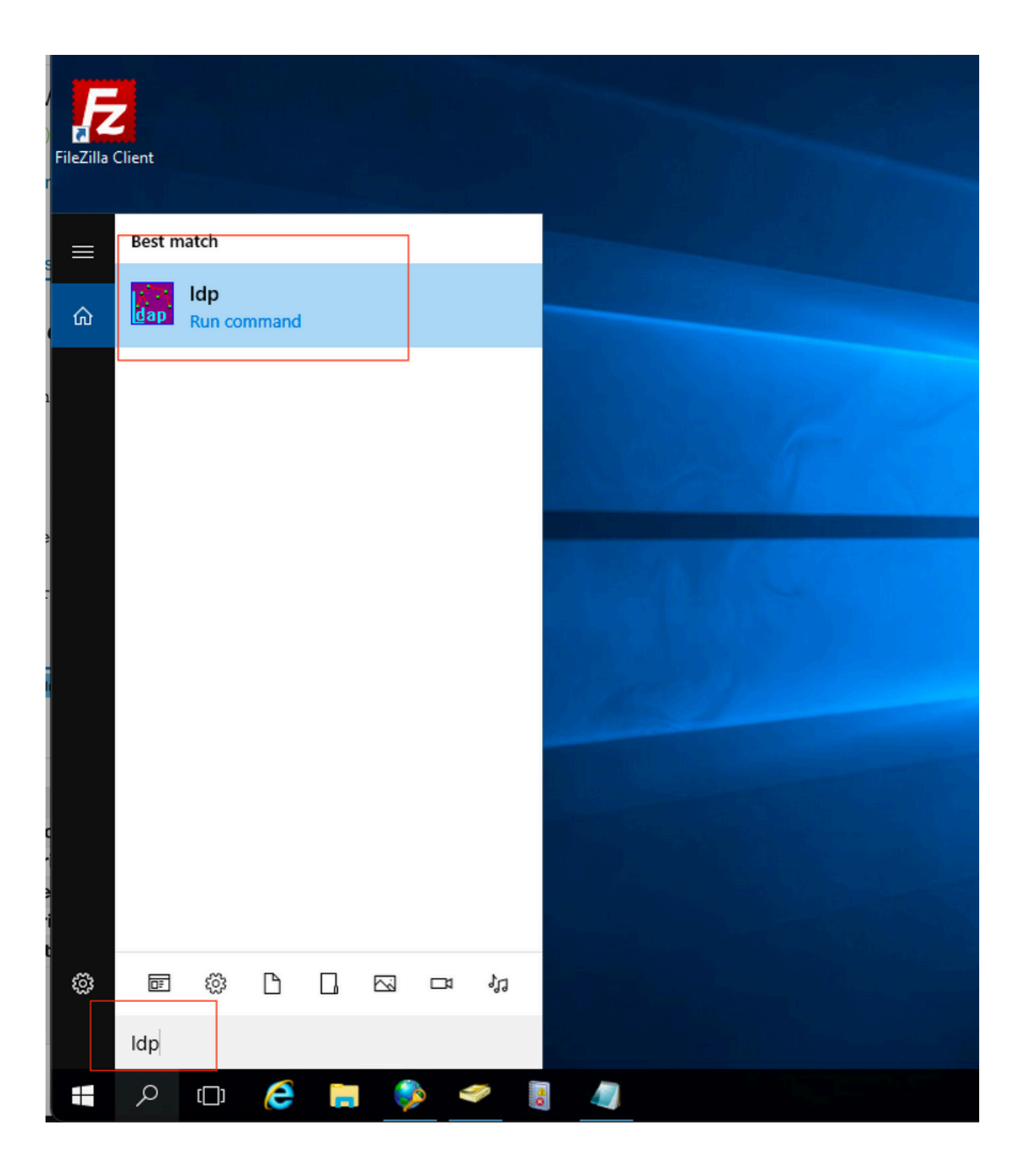

| 🔝 Ldp                  |                                               | _ |   | × |
|------------------------|-----------------------------------------------|---|---|---|
| Connection Browse View | Options Utilities Help                        |   |   |   |
| Connect                |                                               |   |   |   |
| Bind Ctrl+B            |                                               |   |   |   |
| New Ctd. N             |                                               |   |   |   |
| Save Ctri+N            |                                               |   |   |   |
| Save As                |                                               |   |   |   |
| Exit                   |                                               |   |   | T |
|                        | -                                             |   |   |   |
|                        |                                               |   |   |   |
|                        |                                               |   |   |   |
|                        |                                               |   |   |   |
|                        |                                               |   | _ |   |
| AP Ldp                 |                                               |   |   | × |
| Connection Browse View | Options Utilities Help                        |   |   |   |
|                        |                                               |   |   |   |
|                        |                                               |   |   |   |
|                        |                                               |   |   |   |
|                        |                                               |   |   |   |
|                        |                                               |   |   |   |
|                        | Bind                                          |   |   |   |
|                        | User: administrator                           |   |   |   |
|                        | Password:                                     |   |   |   |
|                        | Domain: CCIEW                                 |   |   |   |
|                        | Bind type<br>Bind as currently logged on user |   |   |   |
|                        | Bind us carrently logged on user              |   |   |   |
|                        | O Simple bind                                 |   |   |   |
|                        | O Advanced (DIGEST)                           |   |   |   |
|                        | Encrypt traffic after bind                    |   |   |   |
|                        | Advanced Cancel OK                            |   |   |   |
|                        |                                               |   |   |   |
|                        |                                               |   |   |   |

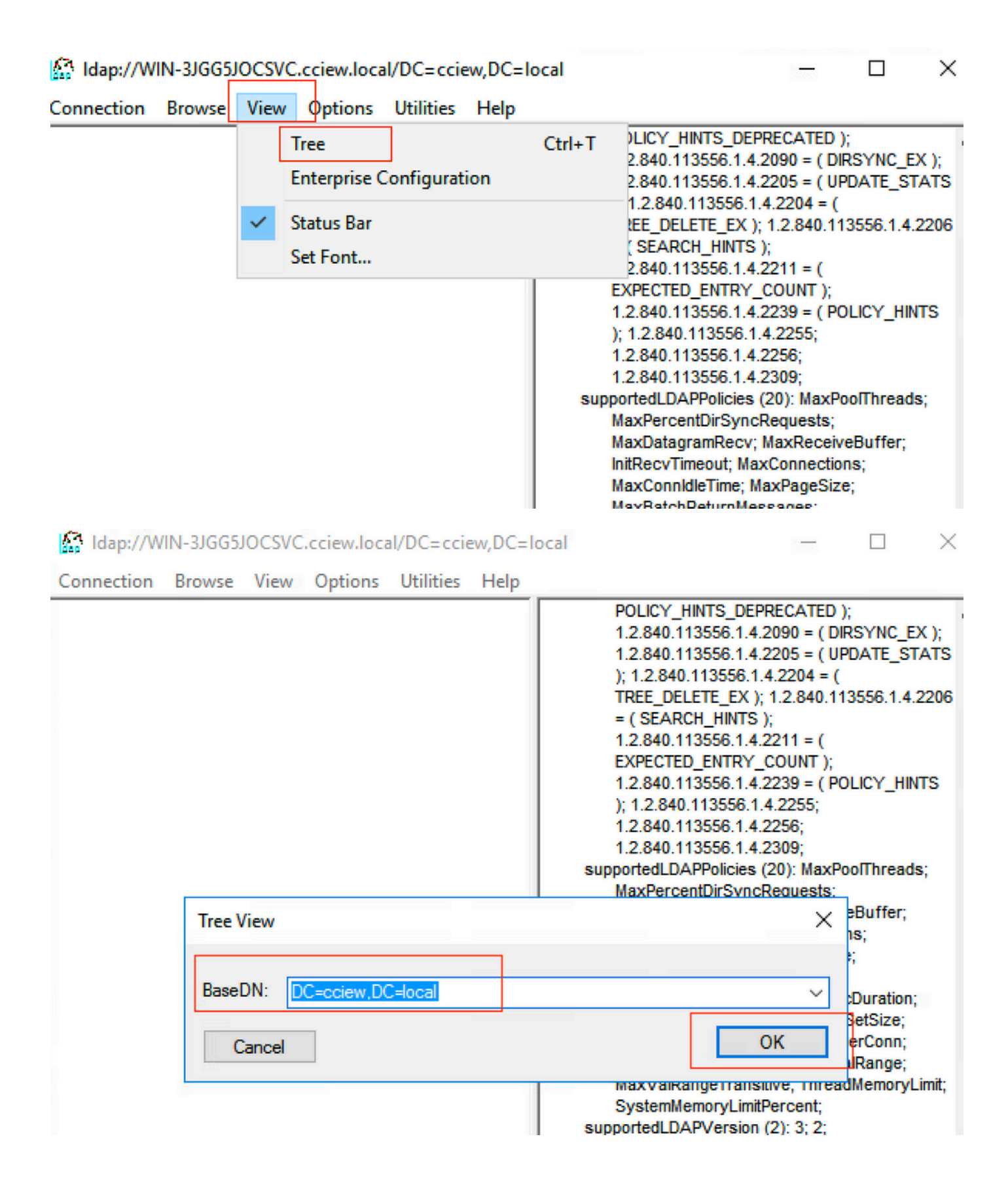

#### Idap://WIN-3JGG5JOCSVC.cciew.local/DC=cciew.DC=local

Connection Browse View Options Utilities Help

DC=cciew,DC=local adminCount: 1; CN=Builtin,DC=cciew,DC=local CN=Computers,DC=cciew,DC=local OU=Domain Controllers, DC=cciew, DC=local CN=ForeignSecurityPrincipals,DC=cciew,DC=loca CN=Infrastructure,DC=cciew,DC=local CN=Keys,DC=cciew,DC=local CN=LostAndFound,DC=cciew,DC=local CN=Managed Service Accounts, DC=cciew, DC=lo CN=NTDS Quotas, DC=cciew, DC=local CN=Program Data, DC=cciew, DC=local CN=System, DC=cciew, DC=local CN=TPM Devices, DC=cciew, DC=local CN=Administrator, CN=Users, DC=cciew, DC=le CN=Allowed RODC Password Replication Grou CN=Cert Publishers, CN=Users, DC=cciew, DC= CN=Cloneable Domain Controllers.CN=Users. CN=DefaultAccount, CN=Users, DC=cciew, DC= CN=Denied RODC Password Replication Group CN=DnsAdmins, CN=Users, DC=cciew, DC=loc CN=DnsUpdateProxy, CN=Users, DC=cciew, DC CN=Domain Admins, CN=Users, DC=cciew, DC CN=Domain Computers, CN=Users, DC=cciew, CN=Domain Controllers, CN=Users, DC=cciew, CN=Domain Guests, CN=Users, DC=cciew, DC= CN=Domain Users, CN=Users, DC=cciew, DC=I CN=Enterprise Admins, CN=Users, DC=cciew, D CN=Enterprise Key Admins, CN=Users, DC=ccie CN=Enterprise Read-only Domain Controllers, CN=Group Policy Creator Owners, CN=Users, D CN=Guest, CN=Users, DC=cciew, DC=local CN=kanu, CN=Users, DC=cciew, DC=local CN=Key Admins, CN=Users, DC=cciew, DC=loc CN=krbtgt,CN=Users,DC=cciew,DC=local

badPasswordTime: 0 (never); badPwdCount: 0; cn: vk1; codePage: 0; countryCode: 0: displayName: vk1; distinguishedName: CN=vk1.CN=Users.DC=cciew.DC=local: dSCorePropagationData (2): 29-09-2021 15:16:40 India Standard Time; 0x0 = ( ); givenName: vk1: instanceType: 0x4 = ( WRITE ); lastLogoff: 0 (never) lastLogon: 0 (never); logonCount 0 memberOf (4): CN=Domain Admins, CN=Users, DC=cciew, DC=local; CN=Enterprise Admins, CN=Users, DC=cciew, DC=local; CN=Schema Admins, CN=Users, DC=cciew, DC=local; CN=Administrators, CN=Builtin, DC=cciew, DC=local; name: vk1: objectCategory: CN=Person,CN=Schema,CN=Configuration,DC=cciew,DC=local; objectClass (4): top; person; organizationalPerson; user; objectGUID: 1814f794-025e-4378-abed-66ff78a4a4d3: objectSid: S-1-5-21-1375146846-274930181-3003521951-1120; primaryGroupID: 513 = ( GROUP\_RID\_USERS ); pwdLastSet: 27-09-2021 22:56:11 India Standard Time sAMAccountName: vkokila; sAMAccountType: 805306368 = ( NORMAL\_USER\_ACCOUNT ); userAccountControl: 0x10200 = ( NORMAL\_ACCOUNT | DONT\_EXPIRE\_PASSWD ); userPassword: Cisco123: userPrincipalName: vk1@cciew.local; uSNChanged: 160181; uSNCreated: 94284; whenChanged: 29-09-2021 15:16:40 India Standard Time; whenCreated: 25-12-2020 16:25:53 India Standard Time; Expanding base 'CN=Users,DC=cciew,DC=local'... Getting 1 entri Dn: CN=Users,DC=cciew,DC=local cn: Users description: Default container for upgraded user accounts; distinguishedName: CN=Users.DC=cciew.DC=local dSCorePropagationData (2): 29-09-2019 01:09:51 India Standard Time; 0x1 = ( NEW\_SD ); instanceType: 0x4 = ( WRITE ); isCriticalSystemObject: TRUE;

name: Users;

objectCategory: CN=Container, CN=Schema, CN=Configuration, DC=cciew, DC=local;

| <ul> <li>CN=Users, DC=cciew, DC=local</li> <li>CN=Administrator, CN=Users, DC=cciew, DC=local</li> <li>CN=Allowed RODC Password Replication Grou</li> <li>CN=Cert Publishers, CN=Users, DC=cciew, DC=</li> <li>CN=Cloneable Domain Controllers, CN=Users,</li> </ul>                                                                                                    | showinAdvancedViewOniy, FALSE,<br>systemFlags: 0x8C000000 = ( DISALLOW_DELETE   DOMAIN_DISALLOW_REI<br>uSNChanged: 5888;<br>uSNCreated: 5888;<br>whenChanged: 29-09-2019 01:08:06 India Standard Time;<br>whenCreated: 29-09-2019 01:08:06 India Standard Time;                                                                                                    |
|----------------------------------------------------------------------------------------------------|----------------------------------------------------------------------------------------------------|
| <ul> <li>CN=DefaultAccount, CN=Users, DC=cciew, DC=</li> <li>CN=Denied RODC Password Replication Group</li> <li>CN=DnsAdmins, CN=Users, DC=cciew, DC</li> <li>CN=DnsUpdateProxy, CN=Users, DC=cciew, DC</li> <li>CN=Domain Admins, CN=Users, DC=cciew, DC</li> <li>CN=Domain Computers, CN=Users, DC=cciew, DC</li> <li>CN=Domain Controllers, CN=Users, DC=cciew, DC=</li> <li>CN=Domain Guests, CN=Users, DC=cciew, DC=</li> <li>CN=Domain Users, CN=Users, DC=cciew, DC=</li> <li>CN=Enterprise Admins, CN=Users, DC=cciew, DC=</li> <li>CN=Enterprise Read-only Domain Controllers,</li> <li>CN=Group Policy Creator Owners, CN=Users, D</li> <li>CN=Guest, CN=Users, DC=cciew, DC=local</li> <li>CN=Key Admins, CN=Users, DC=cciew, DC=local</li> <li>CN=Krbtgt, CN=Users, DC=cciew, DC=local</li> <li>CN=RAS and IAS Servers, CN=Users, DC=cciew, DC=</li> <li>CN=Schema Admins, CN=Users, DC=cciew, DC=</li> <li>CN=Schema Admins, CN=Users, DC=cciew, DC=</li> <li>CN=Schema Admins, CN=Users, DC=cciew, DC=</li> <li>CN=tejas, CN=Users, DC=cciew, DC=local</li> <li>CN=test, CN=Users, DC=cciew, DC=local</li> <li>CN=test, CN=Users, DC=cciew, DC=local</li> <li>CN=test, CN=Users, DC=cciew, DC=local</li> <li>CN=test, CN=Users, DC=cciew, DC=local</li> <li>CN=test, CN=Users, DC=cciew, DC=local</li> <li>CN=test, CN=Users, DC=cciew, DC=local</li> <li>CN=test, CN=Users, DC=cciew, DC=local</li> <li>CN=test, CN=Users, DC=cciew, DC=local</li> <li>CN=test, CN=Users, DC=cciew, DC=local</li> <li>CN=test, CN=Users, DC=cciew, DC=local</li> <li>CN=test, CN=Users, DC=cciew, DC=local</li> <li>CN=test, CN=Users, DC=cciew, DC=local</li> <li>CN=tot, CN=Users, DC=cciew, DC=local</li> <li>CN=tot, CN=Users, DC=cciew, DC=local</li> <li>CN=tot, CN=Users, DC=cciew, DC=local</li> </ul> | Expanding base 'CN=vk1,CN=Users,DC=cciew,DC=locaf<br>Getting 1 entries:<br>Dr: CN=vk1,CN=Users,DC=cciew,DC=local<br>accountExpires: 9223372036854775807 (never);<br>adminCount: 1;<br>badPasswordTime: 0 (never);<br>badPwdCount: 0;<br>cn: vk1;<br>codePage: 0;<br>countryCode: 0;<br>distinguishedName: CN=vk1,CN=Users,DC=cciew,DC=local;<br>dSCorePropagationData (2): 29-09-2021 15:16:40 India Standard Time; 0x0 =<br>givenName: vk1;<br>instanceType: 0x4 = (WRITE );<br>lastLogoff: 0 (never);<br>lastLogoff: 0 (never);<br>lastLogoff: 0 (never);<br>lastLogoff: 0 (never);<br>logonCount: 0;<br>memberOf (4): CN=Domain Admins,CN=Users,DC=cciew,DC=local; CN=Enterp<br>Admins,CN=Users,DC=cciew,DC=local; CN=Administrators,CN=Builtin,DC=<br>name: vk1;<br>objectCatesgory: CN=Person,CN=Schema,CN=Configuration,DC=cciew,DC=loc<br>objectCates (4): top; person; organizationalPerson; user;<br>objectGUD: 1814f794-025e-4378-abed-66f778a4a4d3;<br>objectSid: S-1-5-21-1375146846-274930181-3003521951-1120; []<br>primaryGroupID: 513 = (GROUP_RID_USERS );<br>pwdLastSet: 27-09-2021 22:56:11 India Standard Time;<br>sAMAccountType: 805306368 = (NORMAL_USER_ACCOUNT );<br>userAccountControl: 0x10200 = (NORMAL_ACCOUNT   DONT_EXPIRE_PASS<br>userPassword: Cisco123;<br>userPrincipalName: vk1@cciew.local;<br>uSNChanged: 160181;<br>uSNCreated: 94284;<br>whenChanged: 29-09-2021 15:16:40 India Standard Time; |
| CN=Yogesh G., CN=Users, DC=cciew, DC=local                                                                                                    | whenCreated: 25-12-2020 16:25:53 India Standard Time;                                                                                                    |

#### 4. Controleer serverstatistieken en attribuut MAP

#### C9800-40-K9#show ldap server all

| Server Information for ldap |                                                |  |  |  |
|-----------------------------|------------------------------------------------|--|--|--|
|                             |                                                |  |  |  |
| Server name                 | :ldap                                          |  |  |  |
| Server Address              | :10.106.38.195                                 |  |  |  |
| Server listening Port       | :389                                           |  |  |  |
| Bind Root-dn                | :vkl                                           |  |  |  |
| Server mode                 | :Non-Secure                                    |  |  |  |
| Cipher Suite                | :0x00                                          |  |  |  |
| Authentication Seq          | :Search first. Then Bind/Compare password next |  |  |  |

:CN=users,DC=cciew,DC=local Base-Dn :Person Object Class Attribute map :VK Request timeout :30 Deadtime in Mins :0 State :ALIVE \_\_\_\_\_ \* LDAP STATISTICS \* Total messages [Sent:2, Received:3] Response delay(ms) [Average:2, Maximum:2] Total search [Request:1, ResultEntry:1, ResultDone:1] Total bind [Request:1, Response:1] Total extended [Request:0, Response:0] Total compare [Request:0, Response:0] Search [Success:1, Failures:0] Bind [Success:1, Failures:0] Missing attrs in Entry [0] Connection [Closes:0, Aborts:0, Fails:0, Timeouts:0] -----No. of active connections :0

## Referenties

Lokale EAP-configuratie op 9800-voorbeeld

-----

#### Over deze vertaling

Cisco heeft dit document vertaald via een combinatie van machine- en menselijke technologie om onze gebruikers wereldwijd ondersteuningscontent te bieden in hun eigen taal. Houd er rekening mee dat zelfs de beste machinevertaling niet net zo nauwkeurig is als die van een professionele vertaler. Cisco Systems, Inc. is niet aansprakelijk voor de nauwkeurigheid van deze vertalingen en raadt aan altijd het oorspronkelijke Engelstalige document (link) te raadplegen.